# User's Guide FlexWATCH<sup>®</sup> 1120

Seyeon Technology Co., Ltd www.flexwatch.com

# **Table of Contents**

| Quick Installation                                      | 5  |
|---------------------------------------------------------|----|
| Part I Product Overview                                 | 15 |
| 1. Overview of FlexWATCH <sup>®</sup> Server            | 16 |
| 1.1. Key Features                                       | 17 |
| 1.2. Product Specification                              | 18 |
| 1.3. FW-1120 Packing List                               | 19 |
| 1.4. Basic Network Connection Diagram                   | 20 |
| 1.4.1. Leased Line connection                           | 20 |
| 1.4.2. Static IP address from Cable modem or xDSL line  | 20 |
| 1.4.3. Dynamic IP address from Cable modem or xDSL line | 21 |
| 1.5. Application                                        | 22 |
| 2. Hardware Description                                 | 23 |
| 2.1. FW-1120 Front Panel View                           | 23 |
| 2.2. FW-1120 Rear Panel View                            | 23 |
| 3. FW-1120 installation and basic configuration         | 24 |
| 3.1. Check points before system installation            | 24 |
| 3.2. Factory Default                                    | 24 |
| 3.3. FW-1120 Hardware installation                      | 24 |
| 3.4. Network configuration                              | 25 |
| 3.4.1. IP assignment through FlexWATCH Explorer         | 25 |
| 4. FW-1120 Operation                                    | 27 |
| 4.1. "Home" screen                                      | 27 |
| 4.2. "Live View" menu                                   | 27 |
| 4.2.1. Live View                                        | 27 |
| 4.2.2. Camera Control Page Guide                        | 29 |
| 4.2.3. PTZ Control button description                   | 29 |
| 4.3. "Admin" menu                                       | 30 |
| Part II                                                 | 31 |
| Admin Menu of Web Page                                  | 31 |
| 5. Admin Menu                                           | 32 |
| 5.1. Accessing Admin Menu                               | 32 |
| 5.2. Admin Menu Structure                               | 33 |
| 6. System Status Menu                                   | 35 |

Seyeon Tech Co., Ltd

## **User's Manual**

| 6.1. System Information                              | 35 |
|------------------------------------------------------|----|
| 6.2. Network Status                                  | 36 |
| 6.3. Device Status                                   | 37 |
| 7. System Setup Menu                                 | 37 |
| 7.1. System Setup                                    | 38 |
| 7.1.1. Server Name                                   | 38 |
| 7.1.2. Access Permission                             | 38 |
| 7.1.3. Frame Rate Control                            | 38 |
| 7.1.4. Apply System Setup                            | 39 |
| 7.2. User & Password Setup                           | 39 |
| 7.2.1. Administrator Password Configuration          | 40 |
| 7.2.2. User Registration                             | 40 |
| 7.3. Date & Time Setup                               | 43 |
| 7.3.1. Date & Time Configuration                     | 43 |
| 7.3.2. NTP Setup                                     | 43 |
| 7.3.3. Apply Date & Time configuration and NTP setup | 44 |
| 7.3.4. FlexWATCH <sup>®</sup> TIME                   | 44 |
| 8. Network Setup                                     | 46 |
| 8.1. Network Setup                                   | 46 |
| 8.1.1. IP Configuration on FW-1120                   | 47 |
| 8.1.2. Assign by Static IP                           | 47 |
| 8.1.3. Assign by DHCP Client                         | 48 |
| 8.1.4. Assign by PPPoE                               | 49 |
| 8.2. Network Port Setup                              | 49 |
| 8.2.1. Setup HTTP port                               | 50 |
| 8.2.2. Advanced Ports Control Setup                  | 50 |
| 8.2.3. NVCP-Tx (Network Video Control Protocol) Port | 51 |
| 8.3. AOIP Setup                                      | 51 |
| 9. Device Setup                                      | 52 |
| 9.1. Camera Setup                                    | 52 |
| 9.1.1. Light Frequency Setup                         | 52 |
| 9.1.2. Camera Configuration                          | 53 |
| 9.2. Alarm Notification                              | 53 |
| 9.3. Alarm Setup / Control                           | 54 |
| 9.3.1. Set DI name                                   | 55 |
|                                                      |    |

Seyeon Tech Co., Ltd

## **User's Manual**

| 9.3.2. Set DO name                                          | 55 |
|-------------------------------------------------------------|----|
| 9.4. Alarm Output (DO) control                              | 55 |
| 9.5. Apply changes                                          | 55 |
| 10. Utility                                                 |    |
| 10.1. Save Configuration                                    | 56 |
| 10.1.1. Save all configuration                              | 56 |
| 10.1.2. Revert back to factory default condition of FW-1120 | 57 |
| 10.2. System Update                                         | 57 |
| 10.2.1. Complete (Kernel, RAM disk, System, Web) Update     |    |
| 10.2.2. System and Web Update                               | 61 |
| 10.2.3. Web Update                                          | 61 |
| 10.2.4. System Information                                  | 61 |
| 10.3. Reboot                                                | 61 |

# **Quick Installation**

#### **User's Manual**

#### **Before You Begin**

#### You must have the following :

Web Browser : Internet Explorer 6.0 or later Wired Hub / Switch / Router CD-ROM Drive

O/S : MS Windows XP, 2000, ME, 98 SE CPU : Pentium 4 1.4 GHz or AMD Athlon 1GHz (Recommend Pentium 4 2.0 GHz or above) Memory : DDR SDRAM 256MB or higher Network : 10/100 Mbps network card

#### Check Your Package

Please check and make sure all of following items are included in your package without any items missing.

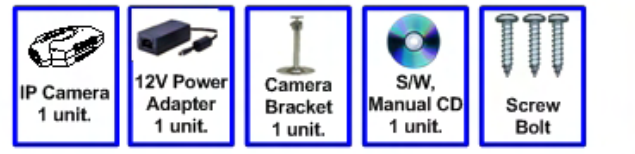

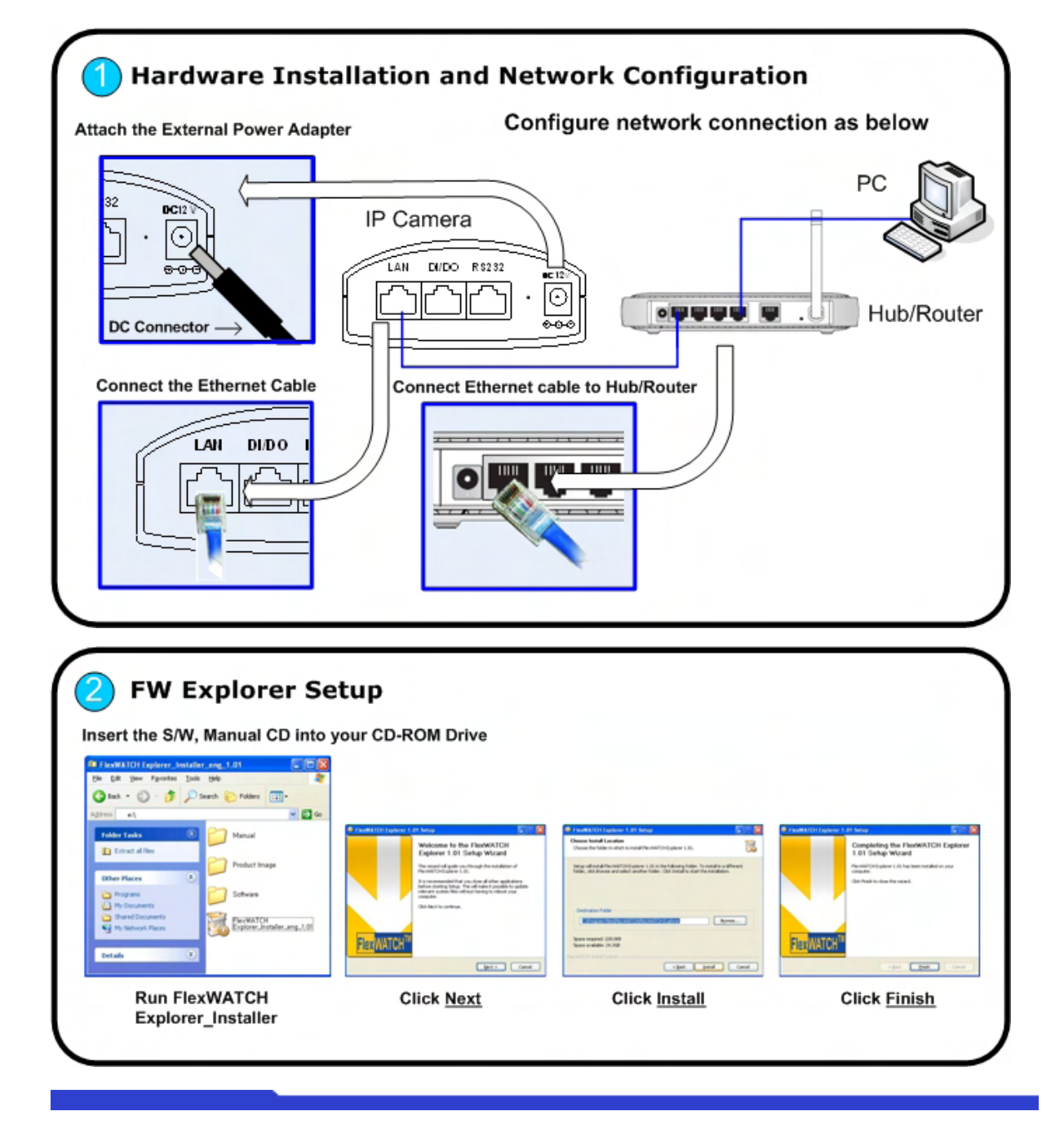

#### **User's Manual**

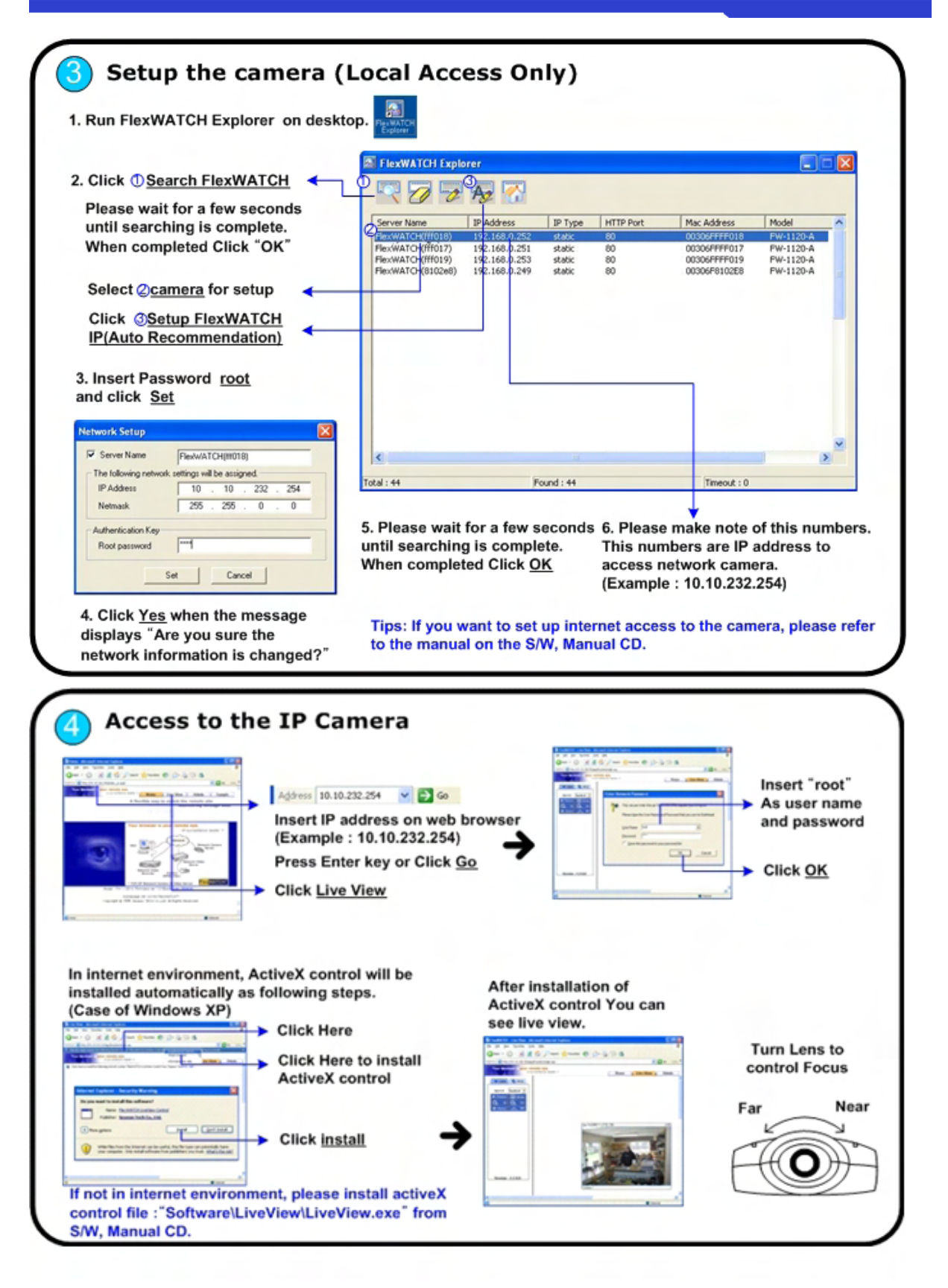

| Signup your DDNS a                                                                                                    | account. (Ex. Dy                                                                                                    | nDNS)                                                                                                    |                                                                                                    |                                                                                                    |
|----------------------------------------------------------------------------------------------------|----------------------------------------------------------------------------------------------------|----------------------------------------------------------------------------------------------------|----------------------------------------------------------------------------------------------------|----------------------------------------------------------------------------------------------------|
| - Access DDNS Servi<br>- Signup DDNS accou<br>"Http://www.dyndns.c<br>Reason is, supports i                                                                                              | ce site which IP S<br>ant and running IE<br>com" is suggested<br>most of IP router.                                                                  | Charer support.<br>D, Password and Hostr<br>as DDNS service pro                                                                                               | name.<br>vider.                                                                                                    |                                                                                                    |
| 🛞 Dyn DN                                                                                                    | NS                                                                                                    | Ler:                                                                                                    | Tensi<br>Leal theorem 2 - Septilar theorem                                                                                                    | n                                                                                                    |
| Installa Bal                                                                                                    | About Services                                                                                                    | Account Support                                                                                                    | News                                                                                                    | 1. Click SignUp Nov                                                                                                    |
| <ul> <li>Run your own server</li> <li>Mail delivery solutions</li> <li>Static and dynamic IPs</li> <li>Easy-to-use web interfactories</li> <li>Top-notch technical subsection</li> </ul> | ace<br>pport                                                                                                    | Learn more.                                                                                                    | state and opnamic ID addresses<br>sp Services<br>alable mail dalwary<br>ric Monalloving<br>your online services, 24(7):365<br>rtflicaters<br>alay digital portificates | 2. Create Account<br>(Input User name<br>E-mail address,<br>Password)<br>3. You will receive a<br>e-mail containing<br>instructions to |
| Resources<br>What is Dre57<br>Home Solutions                                                                                                    | roDHS Receives "Best Buy" Ranking<br>Services<br>Custom DHS<br>Dynamic DHS                                                                           | Support<br>Knowledge Base<br>Update Clerits                                                                                                    | SSL OertRodes About DynDNS Search DynDNS DynDNS DynDNS Careers                                                                                                    | activate your acc<br>Follow for<br>instructions.                                                                                       |
| Business Solutions                                                                                                    | MailHop Cuthound                                                                                                    | 24/7 Premier Support                                                                                                    | Contact Us                                                                                                    | <ul> <li>4. Login DynDNS wi<br/>user name and<br/>password.</li> </ul>                                                                 |
| Http://www.dyndns                                                                                                    | .com                                                                                                    | an ter - Crist Lint - Cristian ration                                                                                                    |                                                                                                    | <ul> <li>5. Click <u>Service</u> to register service.</li> </ul>                                                                       |
| Custom DNS -     Secondary DNS     Recursive DNS     Dynamic DNS     Static DNS - A                                                                                                    | Our flagship DNS ma<br>5 - Add reliability to y<br>- Ensure DNS resolu<br>- A free DNS service for<br>free DNS service for<br>5 for operators of cc' | nagement tool for your ov<br>your own nameservers<br>tion for your DNS queries<br>for those with dynamic IP<br>those with static IP address<br>TLDs and gTLDs | vn domain<br>addresses<br>ses                                                                                                    | 6. Click <u>Dynamic Di</u><br>to register DDNS.                                                                                        |
| Add Dynamic DN                                                                                                    | <u>15</u> - <u>Manage Existin</u> c                                                                                                    | I Hosts                                                                                                    |                                                                                                    | 7. Click Add Dynam                                                                                                    |
| New Dynamic D                                                                                                    | NS™ Host                                                                                                    |                                                                                                    |                                                                                                    | Dynamic DNS.                                                                                                    |
| Hestnamez                                                                                                    |                                                                                                    | dyndns.org 💌                                                                                                    |                                                                                                    | 8. Input Hostname                                                                                                    |
| IP Addresss 22                                                                                                    | 22.106.247.158                                                                                                    |                                                                                                    |                                                                                                    | and Click "Add Ho                                                                                                    |
| Eashie Wilds and                                                                                                    |                                                                                                    |                                                                                                    |                                                                                                    |                                                                                                    |

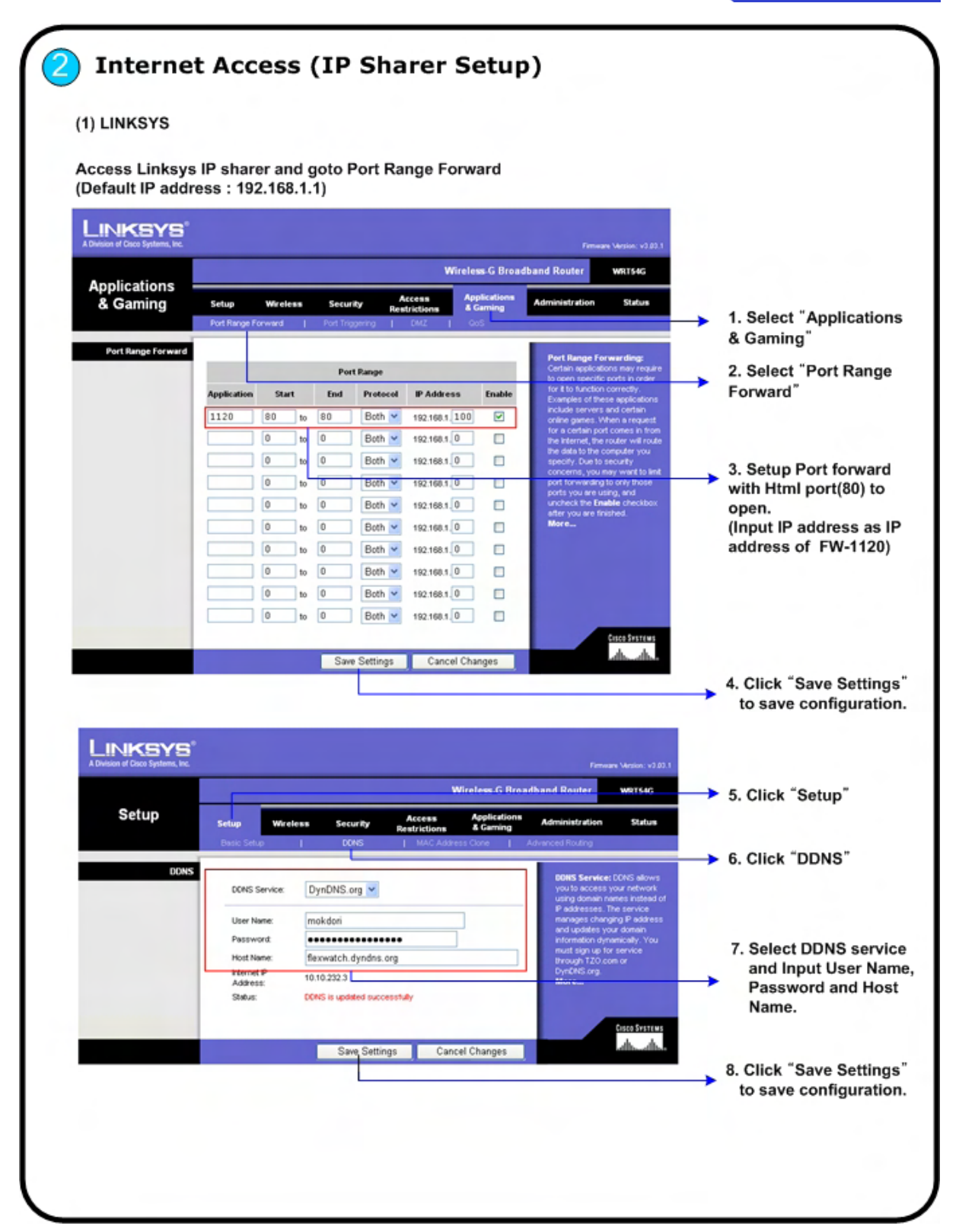

Note: For more information about setup IP sharer, please contact manufacturer of IP sharer.

| Turne the re                                                                                                    |                                                                                                    |
|----------------------------------------------------------------------------------------------------|----------------------------------------------------------------------------------------------------|
| (By default                                                                                                    | the router's address is 192.168.0.1).                                                                                                    |
| The Setup                                                                                                    | Mizard appears.                                                                                                    |
| Linder Adv                                                                                                    | anced click Port Forwarding on the left menu har                                                                                                    |
| Ports                                                                                                    | anced, check i of the warding on the left ment bar                                                                                                    |
| Service &                                                                                                    | Game Server IP Address                                                                                                    |
| HTTP                                                                                                    | Add Server                                                                                                    |
|                                                                                                    |                                                                                                    |
| # 1                                                                                                    | HTTP 80 80 192.168.0.3                                                                                                    |
|                                                                                                    | Outland Services Delate Services                                                                                                    |
| Add                                                                                                    | Lastom Service Edit Service Delete Service                                                                                                    |
| A Po                                                                                                    | t Forwarding Screen (Varies Slightly by Router)                                                                                                    |
| . Setup Po<br>(Input IP :<br>From the<br>Enter the<br>Click "Ad                                                                                                    | t forward with Html port(80) to open.<br>address of FW-1120)<br>Service & Game (or Service Name) drag down, select the HTTP service.<br>IP address of your FW-1120 in the "Server IP Address" box.<br>d Server".                                                                                                    |
| I. Setup Po<br>(Input IP :<br>From the<br>Enter the<br>Click "Ad<br>Click Log                                                                                                    | t forward with Html port(80) to open.<br>address of FW-1120)<br>Service & Game (or Service Name) drag down, select the HTTP service.<br>IP address of your FW-1120 in the "Server IP Address" box.<br>d Server".<br>out to exit from router settings.                                                                                                    |
| Setup Po<br>(Input IP :<br>From the<br>Enter the<br>Click "Ad<br>Click Log<br>Setup Dy<br>From the                                                                                                    | nt forward with Html port(80) to open.<br>address of FW-1120)<br>Service & Game (or Service Name) drag down, select the HTTP service.<br>IP address of your FW-1120 in the "Server IP Address" box.<br>d Server".<br>Jout to exit from router settings.<br>namic DNS configuration<br>Main Menu of the browser interface, under Advanced, click on Dynamic DNS.                                                                                                    |
| Setup Po<br>(Input IP a<br>From the<br>Enter the<br>Click "Ad<br>Click Log<br>Setup Dy<br>From the<br>To config<br>A. Regist<br>appeal                                                                                                    | nt forward with Html port(80) to open.<br>address of FW-1120)<br>Service & Game (or Service Name) drag down, select the HTTP service.<br>IP address of your FW-1120 in the "Server IP Address" box.<br>d Server".<br>Jout to exit from router settings.<br>namic DNS configuration<br>Main Menu of the browser interface, under Advanced, click on Dynamic DNS.<br>I're Dynamic DNS:<br>ar an account with one of the dynamic DNS service providers, whose names<br>'in the 'Select Service Provider' box. For example, for dyndns.org, go to                                                                                                    |
| . Setup Po<br>(Input IP a<br>From the<br>Enter the<br>Click "Ac<br>Click Log<br>. Setup Dy<br>From the<br>To configu<br>A. Regist<br>appear<br>www.c<br>B. Select                                                                                                    | nt forward with Html port(80) to open.<br>address of FW-1120)<br>Service & Game (or Service Name) drag down, select the HTTP service.<br>IP address of your FW-1120 in the "Server IP Address" box.<br>d Server".<br>jout to exit from router settings.<br>namic DNS configuration<br>Main Menu of the browser interface, under Advanced, click on Dynamic DNS.<br>Ire Dynamic DNS:<br>ar an account with one of the dynamic DNS service providers, whose names<br>in the 'Select Service Provider' box. For example, for dyndns.org, go to<br>yndns.org.<br>the Use a Dynamic DNS service check box.                                                                                                    |
| . Setup Poi<br>(Input IP :<br>From the<br>Enter the<br>Click "Ad<br>Click Log<br>. Setup Dy<br>From the<br>To configu<br>A. Registi<br>appeat<br>www.d<br>B. Select<br>C. Select<br>D. Type ti                                                                                   | nt forward with Html port(80) to open.<br>address of FW-1120)<br>Service & Game (or Service Name) drag down, select the HTTP service.<br>IP address of your FW-1120 in the "Server IP Address" box.<br>d Server".<br>jout to exit from router settings.<br>namic DNS configuration<br>Main Menu of the browser interface, under Advanced, click on Dynamic DNS.<br>ire Dynamic DNS:<br>er an account with one of the dynamic DNS service providers, whose names<br>in the 'Select Service Provider' box. For example, for dyndns.org, go to<br>yndns.org.<br>the Use a Dynamic DNS service check box.<br>the name of your dynamic DNS Service Provider.<br>ie Host Name (or domain name), your dynamic DNS service provider gave you.                                                                                                    |
| . Setup Po<br>(Input IP a<br>From the<br>Enter the<br>Click "Ad<br>Click Log<br>. Setup Dy<br>From the<br>To config<br>A. Regist<br>appeal<br>www.d<br>B. Select<br>C. Select<br>D. Type th<br>E. Type th<br>F. Type th                                                          | nt forward with Html port(80) to open.<br>address of FW-1120)<br>Service & Game (or Service Name) drag down, select the HTTP service.<br>IP address of your FW-1120 in the "Server IP Address" box.<br>d Server".<br>jout to exit from router settings.<br>namic DNS configuration<br>Main Menu of the browser interface, under Advanced, click on Dynamic DNS.<br>Ire Dynamic DNS:<br>er an account with one of the dynamic DNS service providers, whose names<br>'in the 'Select Service Provider' box. For example, for dyndns.org, go to<br>yndns.org.<br>the Use a Dynamic DNS service check box.<br>the name of your dynamic DNS Service Provider.<br>Ie Host Name (or domain name), your dynamic DNS service provider gave you.<br>Ie User Name for your dynamic DNS account.<br>Ie Password (or key) for your dynamic DNS account.                                                                                                    |
| . Setup Poi<br>(Input IP :<br>From the<br>Enter the<br>Click "Ad<br>Click Log<br>. Setup Dy<br>From the<br>To configu<br>A. Registi<br>appeal<br>www.c<br>B. Select<br>C. Select<br>D. Type th<br>E. Type th<br>F. Type th<br>G. If your                                         | nt forward with Html port(80) to open.<br>address of FW-1120)<br>Service & Game (or Service Name) drag down, select the HTTP service.<br>IP address of your FW-1120 in the "Server IP Address" box.<br>d Server".<br>jout to exit from router settings.<br>namic DNS configuration<br>Main Menu of the browser interface, under Advanced, click on Dynamic DNS.<br>Ire Dynamic DNS:<br>er an account with one of the dynamic DNS service providers, whose names<br>in the 'Select Service Provider' box. For example, for dyndns.org, go to<br>yndns.org.<br>the Use a Dynamic DNS service check box.<br>the name of your dynamic DNS service Provider.<br>Ie Host Name (or domain name), your dynamic DNS service provider gave you.<br>Ie User Name for your dynamic DNS account.<br>Ie Password (or key) for your dynamic DNS account.<br>dynamic DNS provider allows use of wildcards in resolving your URL,<br>w select the Use a mildcards check box to be for the forture                                                                                                    |
| . Setup Po<br>(Input IP :<br>From the<br>Enter the<br>Click "Ad<br>Click Log<br>. Setup Dy<br>From the<br>To configu<br>A. Registi<br>appeai<br>www.d<br>B. Select<br>C. Select<br>D. Type th<br>E. Type th<br>F. Type th<br>G. If your<br>you m<br>For ex                       | rt forward with Html port(80) to open.<br>address of FW-1120)<br>Service & Game (or Service Name) drag down, select the HTTP service.<br>IP address of your FW-1120 in the "Server IP Address" box.<br>d Server".<br>pout to exit from router settings.<br>hamic DNS configuration<br>Main Menu of the browser interface, under Advanced, click on Dynamic DNS.<br>Ire Dynamic DNS:<br>er an account with one of the dynamic DNS service providers, whose names<br>in the 'Select Service Provider' box. For example, for dyndns.org, go to<br>yndns.org.<br>the Use a Dynamic DNS service check box.<br>the name of your dynamic DNS service Provider.<br>Ie Host Name (or domain name), your dynamic DNS service provider gave you.<br>Ie User Name for your dynamic DNS account.<br>dynamic DNS provider allows use of wildcards in resolving your URL,<br>sy select the Use wildcards check box to activate this feature.<br>ample, the wildcard feature will cause *.yourhost.dyndns.org to be aliased to the                                                                         |
| . Setup Po<br>(Input IP a<br>From the<br>Enter the<br>Click "Ad<br>Click Log<br>. Setup Dy<br>From the<br>To config<br>A. Regist<br>appeal<br>www.d<br>B. Select<br>C. Select<br>D. Type th<br>F. Type th<br>F. Type th<br>G. If your<br>you m<br>For ex<br>same I<br>H. Click A | t forward with Html port(80) to open.<br>address of FW-1120)<br>Service & Game (or Service Name) drag down, select the HTTP service.<br>IP address of your FW-1120 in the "Server IP Address" box.<br>d Server".<br>out to exit from router settings.<br>namic DNS configuration<br>Main Menu of the browser interface, under Advanced, click on Dynamic DNS.<br>I're Dynamic DNS:<br>er an account with one of the dynamic DNS service providers, whose names<br>'in the 'Select Service Provider' box. For example, for dyndns.org, go to<br>yndns.org.<br>the Use a Dynamic DNS service check box.<br>the name of your dynamic DNS Service Provider.<br>te Host Name (or domain name), your dynamic DNS service provider gave you.<br>te User Name for your dynamic DNS account.<br>dynamic DNS provider allows use of wildcards in resolving your URL,<br>ty select the Use wildcards check box to activate this feature.<br>ample, the wildcard feature will cause *.yourhost.dyndns.org to be aliased to the<br>P address as yourhost.dyndns.org<br>pply to save your configuration. |

Note: For more information about setup IP sharer, please contact manufacturer of IP sharer.

| The Setup Wizard<br>2. Enter the router's | appears.<br>s username | ess is 192.              | 166.0.1).          |                        |               |               |                         |
|-------------------------------------------|------------------------|--------------------------|--------------------|------------------------|---------------|---------------|-------------------------|
| 2. Enter the router's                     | s username             |                          |                    |                        |               |               |                         |
| 3. Under Advanced                         |                        | and passw                | vord               |                        |               |               |                         |
|                                           | , click Virtu          | ual Server o             | on the left n      | nenu bar               |               |               |                         |
|                                           |                        |                          |                    |                        |               |               |                         |
| <b>D</b> -Link                            | _                      |                          | AirF               | Premi                  | erAct         |               |                         |
| Building Networks for People              |                        | 1                        | 1a/11g Dualbar     | nd Wireless 10         | 8Mbps Router  |               |                         |
| DI-784                                    | Home                   | Advanced                 | Tools              | Status                 | Holo          |               |                         |
|                                           | Virtual Server         | Autoniceu                | 10015              | Status                 | neip          |               |                         |
| Virtual Server                            | Virtual Server is      | used to allow Intern     | et users access to | LAN services.          |               | $\rightarrow$ | A. Select "Enable"      |
|                                           | Name                   | C Enabled C Di           | sabled             | Clear                  |               |               |                         |
| Applications                              | Private IP             |                          | ]                  |                        |               |               |                         |
|                                           | Protocol Type          | TCP V                    |                    |                        |               |               | B. Input Name, Priva    |
| Filters                                   | Private Port           |                          |                    |                        |               |               | (IP address of FW-1     |
| Firewall                                  | Schedule               | O Always                 |                    |                        |               |               | C. Select Protocol T    |
|                                           |                        | O From time 00           | ▼ : 00 ▼ AM        | ♥ to 00 ♥ : 0          | AM V          |               | HTTP and input priv     |
| DMZ                                       |                        | day Sur                  | n 🚩 to Sun 💌       |                        |               |               | port and public port    |
|                                           |                        |                          |                    | <b>C</b> A             | 00            |               | html port(80)           |
| Performance                               | Virtual Servers        | List                     |                    | Appl                   | v Cancel Help |               | D select "Always" a     |
|                                           | Name                   | P D                      | rivate IP Protoco  | ol Sc                  | hedule        |               | schedule                |
|                                           | Virtual Serv           | er HTTP 0.               | 0.0.0 TCP 80       | 0/80 alw               | ays 🔄         |               |                         |
|                                           | Virtual Serv           | er HTTPS 0.<br>er DNS 0. | 0.0.0 TCP 44       | 13/443 alw<br>3/53 alw | ays 📑         |               | E. Click "Apply" to s   |
|                                           | Virtual Serv           | er SMTP 0.               | 0.0.0 TCP 25       | 5/25 alv               | rays 📑        |               | configuration           |
| 4. Setup Dynamic I                        | DNS config             | uration                  |                    |                        |               |               |                         |
| From the Main M                           | lenu of the            | browser in               | terface, un        | der Tools,             |               |               |                         |
| click "Misc" on t                         | the left mer           | าน.                      |                    |                        |               |               |                         |
| Dumannia DNC                              |                        |                          |                    |                        |               |               |                         |
| DDNS                                      | Enable                 | d 💿 Dicabler             | ч                  |                        |               |               | A. Select "Enable"      |
| Sever Addrees                             |                        | u 🕑 Lisabled             | <b>u</b>           |                        |               |               | D 1                     |
| Jener Audress                             |                        |                          |                    |                        |               |               | B. Input Server add     |
| nost Name                                 |                        |                          |                    |                        |               |               |                         |
| Username                                  |                        |                          |                    | _                      |               |               | C. Input Host Name      |
| Password                                  |                        |                          |                    |                        |               |               | D. In must I lo anno 19 |
|                                           |                        |                          |                    |                        |               |               | D. Input Osername a     |
|                                           |                        |                          |                    |                        |               |               | Password.               |
|                                           |                        |                          |                    | <b>C</b> A             | 0 0           |               | Password.               |

Note: For more information about setup IP sharer, please contact manufacturer of IP sharer.

#### Installation of FwManager

1. Insert the FwManager CD

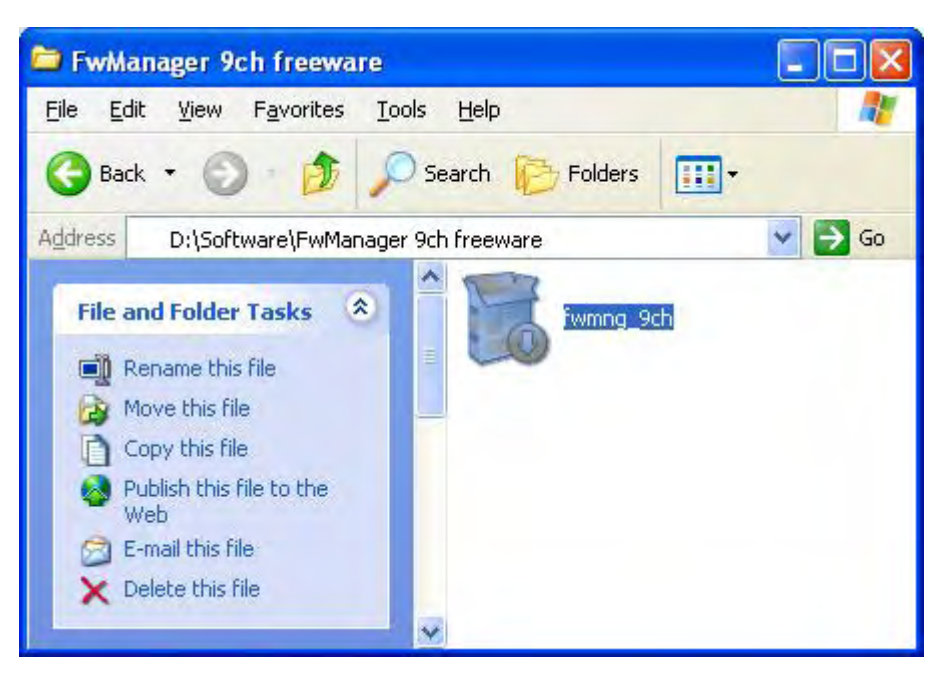

Find and run "fwmng\_9ch.exe" file

Location : Software > FwManager 9ch freeware

2. Installation wizard will start to install the program. Click [Next] button.

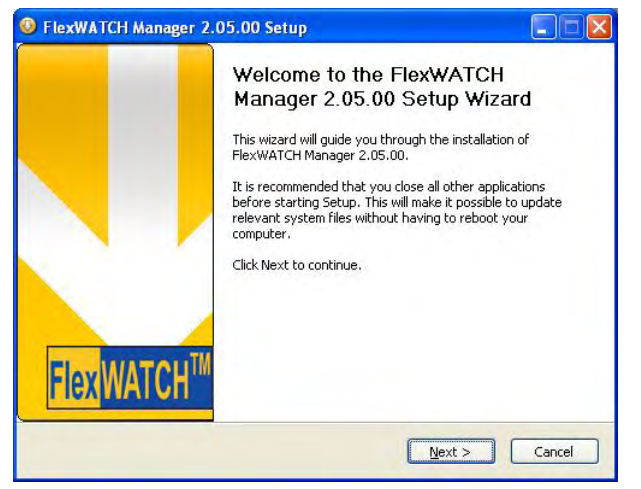

3. Select "I accept the terms in the License Agreement" and click [Next] button.

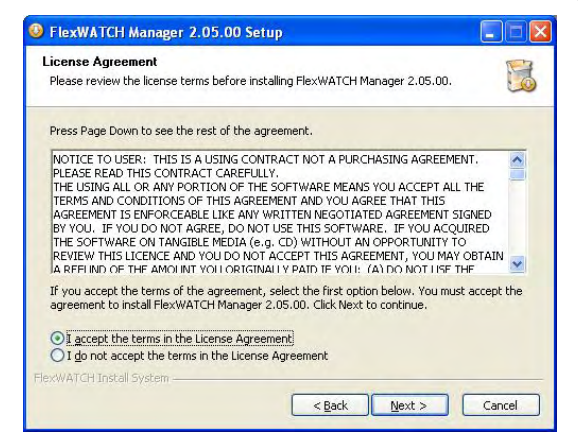

4. Select the Folder in which you would like to install the FwManager. Default folder is 'C:\Program Files\Seyeon Tech\FlexWATCH Manager'. You can browse your folder and install the program in another folder as well.

Click [Install] button.

| FlexWATCH Manager 2.05.00 Setup                                                                                                    |                          |
|----------------------------------------------------------------------------------------------------|--------------------------|
| Choose Install Location<br>Choose the folder in which to install FlexWATCH Manager 2.05.00.                                                                             |                          |
| Setup will install FlexWATCH Manager 2.05.00 in the following folder. To instal<br>folder, click Browse and select another folder. Click Install to start the installat | l in a different<br>ion. |
|                                                                                                    |                          |
| Destination Folder                                                                                                    | owse                     |
| C.\Program Files\Seyeon Tech\FlexWATCH Manager                                                                                                    | owse                     |
| Space required: 58.3MB                                                                                                    |                          |
| Space available: 21.598                                                                                                    |                          |
| exWATCH Install System                                                                                                    |                          |
| < Back Install                                                                                                    | Cancel                   |
| < Edge Tupen                                                                                                    | Carloon                  |

5. Please wait while FlexWATCH Manager is being installed.

| <b>istalling</b><br>Please wait while FlexWATCH Manager 2.05.00 is t                                                                                                    | eing installed. |       |
|----------------------------------------------------------------------------------------------------|-----------------|-------|
| Extract: mot_off_352.bmp 100%                                                                                                    |                 |       |
| *************                                                                                                    |                 |       |
| Extract: Circulation_down.bmp 100%<br>Extract: Circulation_focus.bmp 100%<br>Extract: Circulation_up.bmp 100%<br>Extract: Close_disable.bmp 100%<br>Extract: Close_down.bmp 100%<br>Extract: Close_focus.bmp 100%<br>Extract: CirculsComp 100%<br>Extract: FwbloSconnet.bmp 100%<br>Extract: FwbloSconnet.bmp 100%<br>Extract: FwbloSconnet.bmp 100%<br>Extract: FwbloSconnet.bmp 100%<br>Extract: rwbloSconnet.bmp 100%<br>Extract: rwbloSconnet.bmp 100% |                 |       |
| WATCH Install System                                                                                                    |                 |       |
|                                                                                                    | e David         | Canad |

- 6. Now, FlexWATCH Manager Installation is finished successfully.
  - Click [Finish] button to close install wizard.

| FlexWATCH Manage | er 2.05.00 Setup                                                                                                    |                                                   |
|------------------|----------------------------------------------------------------------------------------------------|---------------------------------------------------|
| Flex WATC        | Completing the Flex<br>Manager 2.05.00 Se<br>FlexWATCH Manager 2.05.00 he<br>computer.<br>Click Finish to close this wizard. | WATCH<br>etup Wizard<br>is been installed on your |
|                  | < Back                                                                                                    | Einish Cancel                                     |

7. Run FlexWATCH Manager to use.

Location : Programs > FlexWATCH Manager > FlexWATCH Manager

|    | Windows Catalog<br>Windows Update |   |                                    |     |   |                                  |
|----|-----------------------------------|---|------------------------------------|-----|---|----------------------------------|
|    | Programs                          | • | Accessories     FlexWATCH Explorer | •   |   |                                  |
| 3  | Documents                         | + | FlexWATCH Manager                  | ٠   | 8 | FlexWATCH                        |
| 3  | Settings                          |   | m Snaglt32<br>M FlexWATCH          | * * |   | FlexWATCH Manager<br>Player LITE |
| P  | Search                            |   | FlexWATCH Voyager Control 3.0      | •   | 8 | Uninstall FlexWATCH Manager      |
| ?) | Help and Support                  |   | FlexWATCH LiveView Control         |     |   |                                  |
|    | Run                               |   | \$                                 |     |   |                                  |
| P  | Log Off Greg Kim                  |   |                                    |     |   |                                  |
| ก  | Turn Off Computer                 |   |                                    |     |   |                                  |

#### NOTICE!

If you need more information about using FW Manager 2.05, please refer user's guide

# Part I

# **Product Overview**

# **1. Overview of FlexWATCH<sup>®</sup> Server**

## What is FlexWATCH<sup>®</sup>?

The FlexWATCH<sup>®</sup> server is the Network camera Server, which transmits digital images captured by Analog CCD/CMOS cameras over the Internet. So users can view real-time live images over the Internet at anytime and anywhere using the standard web browser such as MS Internet Explorer or Netscape Communicator. There is no need for other specific software to view real-time live images over the Internet. The FlexWATCH<sup>®</sup> server is state-of-the art device and leads new generation of monitoring and security solution.

#### Introduction to FW-1120

FW-1120 is the stand alone camera server, which transmits 1 channel video input from built-in CMOS camera through IP(Internet Protocol) Network. FW-1120 can transmit the video data with maximum 30 fps(NTSC) through LAN, leased line, DSL and Cable modem. So user can view real-time live images over the internet at anytime and anywhere using the Web Browser (MS Internet Explorer or Netscape Communicator) where network is connected to FW-1120. FW-1120 supports three kinds of image resolution (640x480/ 320x240/160x120) and six kinds of image quality.

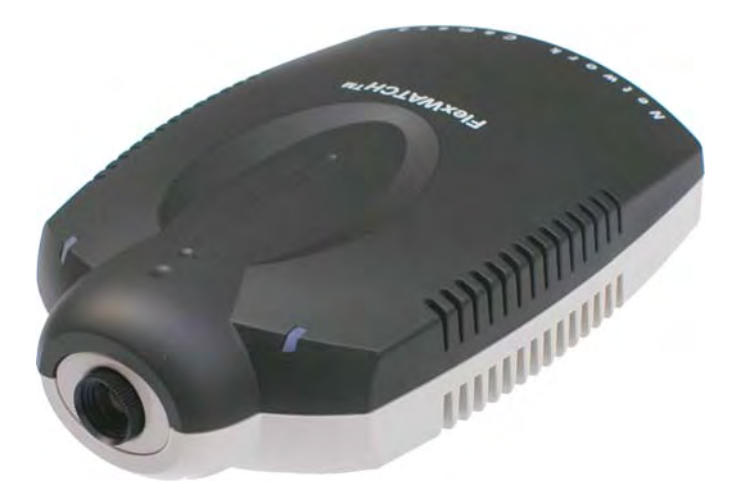

FW-1120

## 1.1. Key Features

Stand-alone camera with built-in web server 10M/100M auto-sensing Ethernet Camera administration and control by web browser Transmission speed up to 30 fps through TCP/IP network (50Hz power frequency area: 25fps) Dynamic IP network support Sensor Input, Digital Output supporting Multiple user level for security protection Image transmission through E-Mail

## **1.2. Product Specification**

| Model                    |                                     | FlexWATCH <sup>®</sup> -1120                                          |  |  |  |  |
|--------------------------|-------------------------------------|-----------------------------------------------------------------------|--|--|--|--|
|                          | CPU                                 | 32bit Embedded CPU                                                    |  |  |  |  |
| Llordwore                | OS                                  | Embedded Linux                                                        |  |  |  |  |
| Hardware                 | Flash Memory                        | 4Mbyte                                                                |  |  |  |  |
|                          | SDRAM                               | 32Mbyte                                                               |  |  |  |  |
| Image                    | Algorithm                           | Standard H/W M-JPEG, JPEG                                             |  |  |  |  |
| Compression              | Level (6 Level)                     | Low compression, highest, high, normal, low, lowest                   |  |  |  |  |
| Performance              | Compression /<br>Transmission Speed | Maximum 30fps(Power Frequency: 60Hz)/<br>25fps(Power Frequency: 25Hz) |  |  |  |  |
| Resolution               |                                     | 3 Level [640x480,320x240,160x120]                                     |  |  |  |  |
| Camera                   | Image sensor                        | VGA Class CMOS Sensor                                                 |  |  |  |  |
| Camera                   | Light Sensitivity                   | Min 10 Lux                                                            |  |  |  |  |
| Network                  | Protocol                            | HTTP, TCP/IP, ARP, Telnet, Ftp, RARP, PPP, SMTP, DHCP, etc            |  |  |  |  |
| Network                  | LAN Interface(RJ-45)                | Ethernet 10/100 Base-T, PPPoE/DHCP                                    |  |  |  |  |
| Serial Port              | Com port(RS-232)                    | Console                                                               |  |  |  |  |
| Alarm<br>Input/Output    |                                     | Sensor 1 Input(NC/NO selectable) / Alarm 1 Output(Relay)              |  |  |  |  |
|                          | Mah Provisor                        | MS Windows Internet Explorer 6.0 or Higher                            |  |  |  |  |
|                          | Web Browser                         | Web Browser support SUN JRE 1.4 or Higher(restricted                  |  |  |  |  |
| Monitoring               | Recording S/W                       | Monitoring/Control/Recording/Search with Voyager S/W(Freeware)        |  |  |  |  |
|                          | (Voyager s/w)                       | Alarm warning/DO control function                                     |  |  |  |  |
| Remote<br>administration | System Upgrade                      | Upgrade Software(firmware/Web) by remote access                       |  |  |  |  |
| Ontional                 | Image transmission                  | Image Capture and E-mail transmission by Sensor/Motion Detection      |  |  |  |  |
| Function                 | Dynamic IP Support                  | Dynamic IP Support with x-DSL/Cable modem(www.aoip.co.kr)             |  |  |  |  |
|                          | Motion Detection                    | Built-in Hardware Motion Detection                                    |  |  |  |  |
| Socurity function        |                                     | Password access function by Administrator                             |  |  |  |  |
| Security function        | 211                                 | ID/Password access by multiple user                                   |  |  |  |  |
| Operating Temp           | perature/Humidity                   | 5℃~50℃(40°~125°F)/20%~80% RH                                          |  |  |  |  |
| Power supply U           | sage                                | SMPS DC 12V/1.5A[AC 110/220V 50/60Hz]                                 |  |  |  |  |
| Measurement              | Size(mm)                            | 91(W)x140(D)x40(H)mm                                                  |  |  |  |  |
| (WxDxH)                  | Weight(kg)                          | Approximately 170 g                                                   |  |  |  |  |

## 1.3. FW-1120 Packing List

Please check and make sure all of the following items are included in your FW-1120 package without any missing items.

| FlexWATCH <sup>®</sup> 1120                        | 1 unit |   |
|----------------------------------------------------|--------|---|
| Power Supply<br>(Power Cable & SMPS DC12V Adapter) | 1 unit |   |
| Manual, Software CD                                | 1 unit | Ø |
| Camera Bracket                                     | 1 unit | Ī |
| Screw Bolt                                         | 3 EA   |   |

If there are any missing items, please refer to your local distributor.

## 1.4. Basic Network Connection Diagram

FlexWATCH<sup>®</sup> server provides flexible connectivity with any type of networks available around you such as Leased line, Cable modem, xDSL modem and PSTN modem. Thus it can be installed either LAN or WAN environment as long as there is network available not only public network but also private network. There are three connection methods to configure network for using FlexWATCH<sup>®</sup>.

## 1.4.1. Leased Line connection

Public static IP is using leased line connection and assigns to FlexWATCH<sup>®</sup> and receives live view through local access and Internet access.

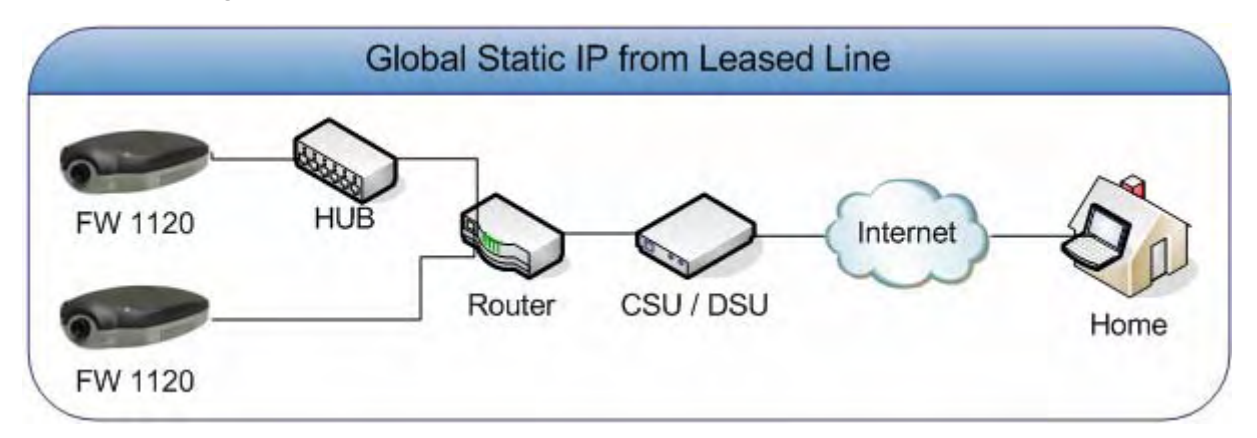

## 1.4.2. Static IP address from Cable modem or xDSL line

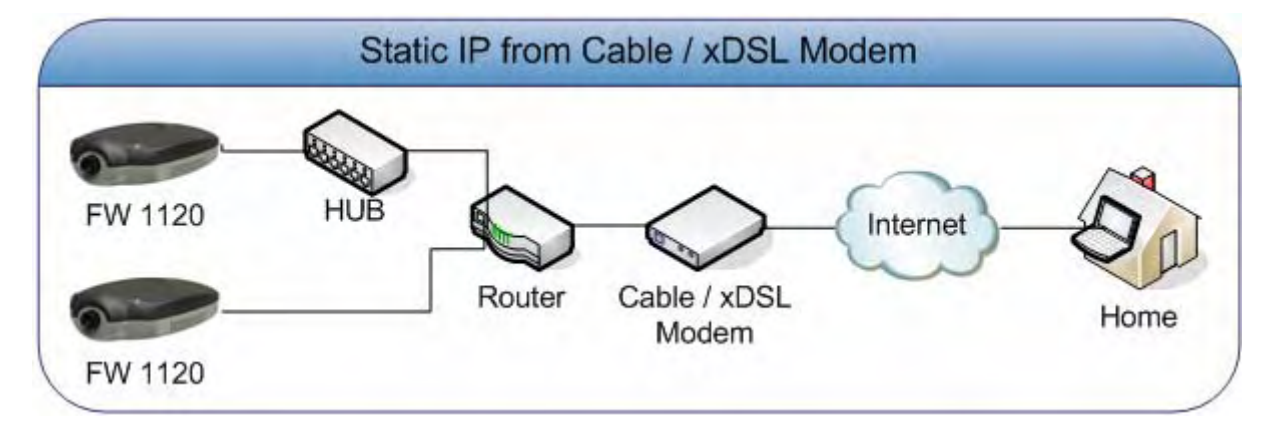

FlexWATCH<sup>®</sup> can be used by static IP through cable modem or xDSL line.

#### 1.4.3. Dynamic IP address from Cable modem or xDSL line

FlexWATCH<sup>®</sup> can be used by dynamic IP through cable modem or xDSL line. AOIP Server from seyeon tech can be used for supporting Dynamic IP.

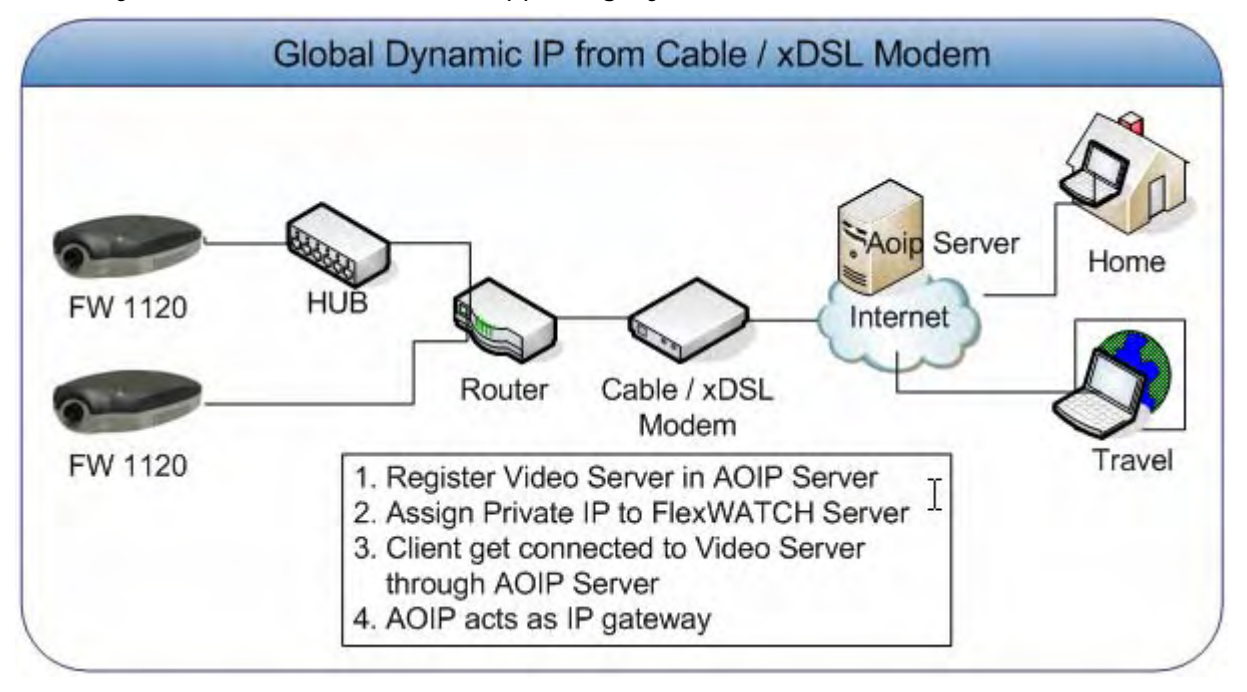

## 1.5. Application

FW-1120 is TCP/IP based remote video surveillance system for trusted and flexible network configuration. FW-1120 is capable of gathering remote video data from wide regions. Image from FW-1120 transfers through IP based network. Users can use functions of video monitoring, recording to client PC, and playback from recorded image. FW-1120 can be also connected with other FlexWATCH products for convenient control, recording, and playback.

Multiple FlexWATCH products can be configured through FlexWATCH Manager for much powerful surveillance system.

FW-1120 can be used as stand-alone or co-work with other FlexWATCH products for adapting various sites.

- Small shop, Franchise shop
- Distributed video recording for local facility
- Remote monitoring for office
- > Industrial monitoring for factory, power plant
- > Field office monitoring for multiple sites.
- > Monitoring for garage, warehouse, gas station.

# 2. Hardware Description

## 2.1. FW-1120 Front Panel View

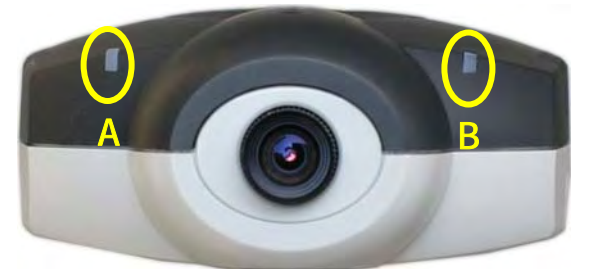

| А | State LED  | Red    | Red-light is on when powered on and initializing state   |
|---|------------|--------|----------------------------------------------------------|
|   |            | Orange | Finish initializing and active state                     |
| В | LAN LED    | Green  | Indicate state that network access is possible           |
|   | (Network   | Orange | LAN is connected normally but network setting is not     |
|   | State LED) |        | finished and communication is impossible (lights on when |
|   |            |        | Booting or modifying network configuration.)             |
|   |            | Red    | LAN cable is not connected when booting or modifying     |
|   |            |        | network configuration.                                   |
|   |            | Off    | LAN cable is not connected.                              |

## 2.2. FW-1120 Rear Panel View

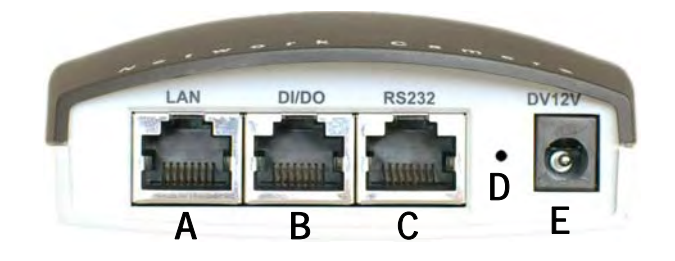

| А | LAN          | LAN Port for 10/100M Base T Auto sensing           |
|---|--------------|----------------------------------------------------|
| В | DI/DO        | Connect to sensor input and alarm output           |
| С | СОМ          | Console port to device setting (UART-Out, UART-In) |
| D | Reset Button | Revert to factory default                          |
| E | DC12V COM    | DC 12V 1.5A [SMPS]                                 |

## 3. FW-1120 installation and basic configuration

## 3.1. Check points before system installation

- > Please read this user's manual carefully before installation.
- Check user network environment (IP Address, Network Mask and default gateway)
- > Assign FW-1120 with secure IP address.

## 3.2. Factory Default

Please refer to the following factory defaults to change settings.

|                | Factory Default |
|----------------|-----------------|
| Admin ID       | Root            |
| Admin password | Root            |
| IP address     | 10.20.30.40     |
| Network mask   | 255.255.255.0   |
| Gateway        | None            |

(F

Admin ID and password is case sensitive.

## 3.3. FW-1120 Hardware installation

Please follow instruction as below for FW-1120 installation.

- A) Locate place to install FW-1120.
- B) Connect LAN port of FW-1120 to local area network.
- *C)* Supply power to FW-1120.

Next steps of FW-1120 installation are as below.

First, setup network configuration (After IP Assignment, run web browser and input IP address) Second, setup camera setting(Direction, focus, function control with live view)

Third, setup for service (setup and save configuration through admin menu)

Refer to related chapter for more detailed information about setup. User must setup network configuration first! Due to FW1120 configuration is done through the web.

## 3.4. Network configuration

First step of network configuration is assigning IP address to FW1120 with network environment suitable to users. Other configuration should be conducted after first step. There are two methods of IP assignments. First method is by using FlexWATCH Explorer included in the CD. Second method is using **terminal emulation program** (Example: Hyper Terminal in Microsoft Windows)

#### 3.4.1. IP assignment through FlexWATCH Explorer

You can easily setup basic IP assignments with FlexWATCH Explorer. After the assignment, other configuration setup can be done through the web browser. Please refer to FlexWATCH Explorer user's guide for installation of FlexWATCH Explorer (FlexWATCH Explorer (FlexWATCH Explorer\_Installer\_eng\_1.01.exe in CD)

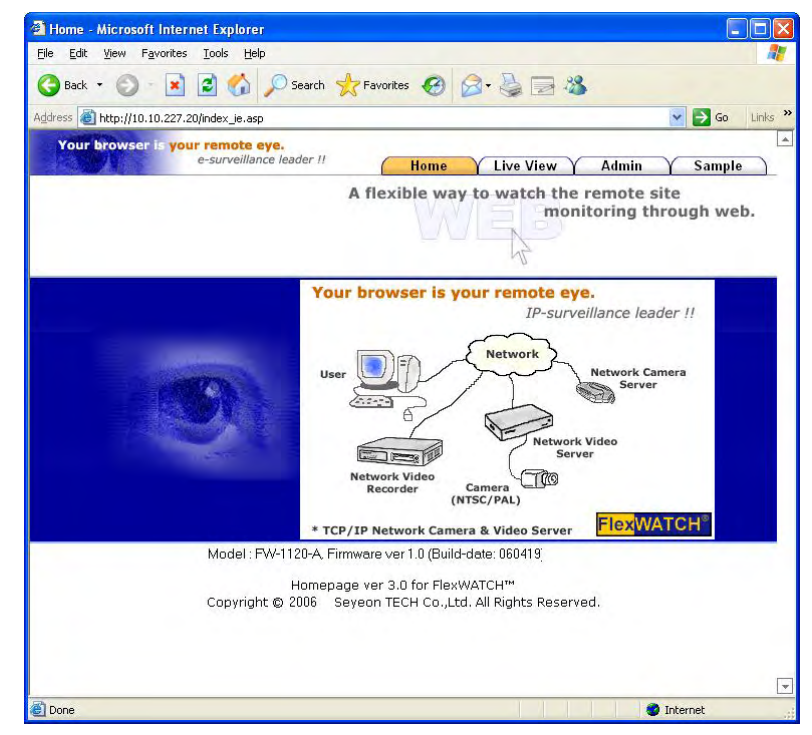

Select "Live View" menu to see live display of FW-1120.

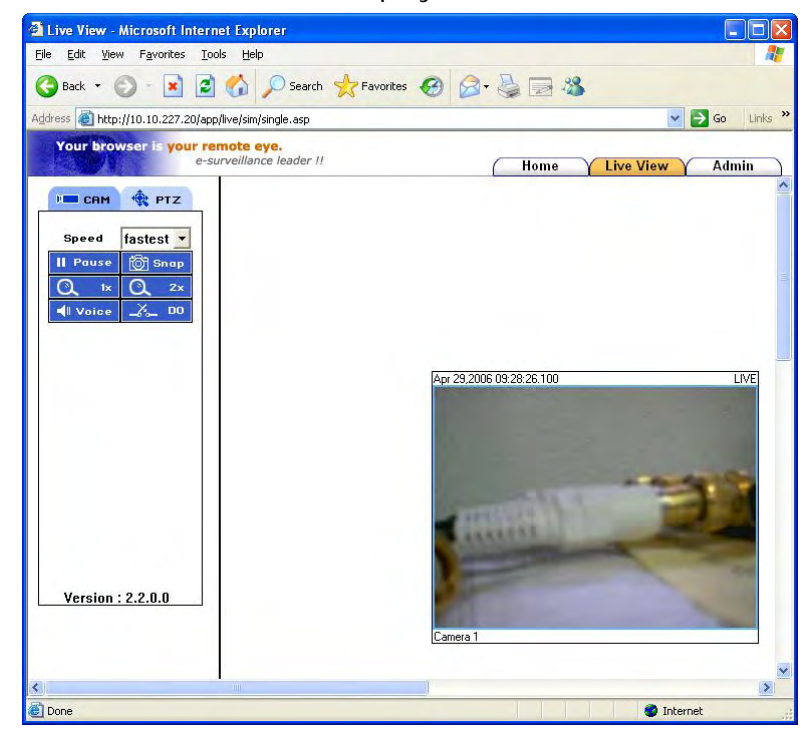

# 4. FW-1120 Operation

## 4.1. "Home" screen

After network configuration from previous steps, users can access to FW-1120 through web browser on PC.

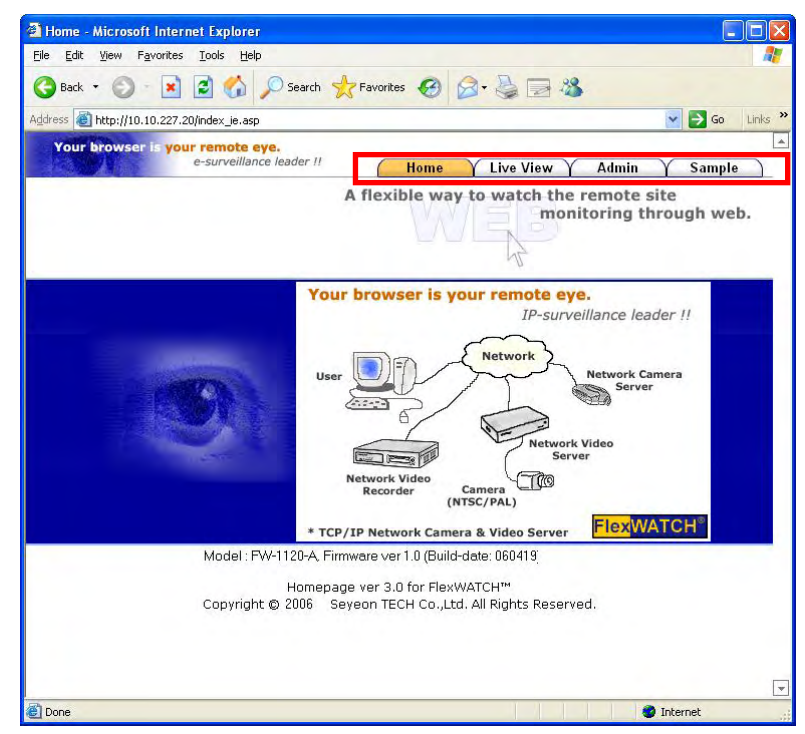

Move the cursor to 4 menu tabs on screen to show each simple description image on center area.

## 4.2. "Live View" menu

#### 4.2.1. Live View

A) After installation, access to FW-1120 and click Live View, on the top of the right side security warning message window will pop-up as below.

Click 'Yes' then live view will be displayed. (Installation of ActiveX Control is needed to show live view when using windows XP)

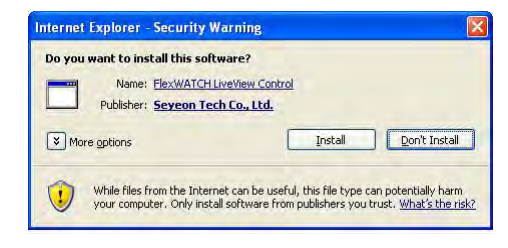

(Windows XP Security Warning screen)

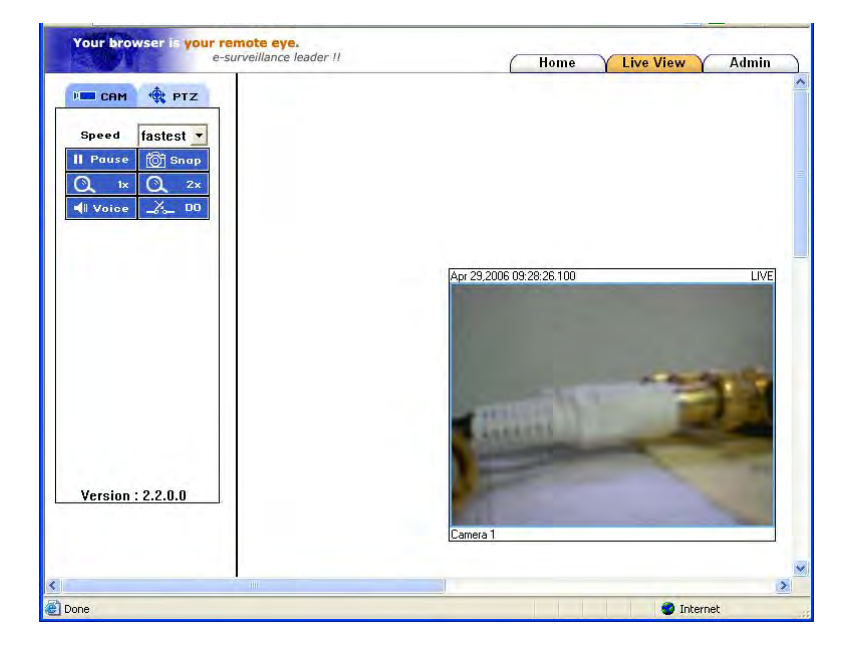

#### 4.2.2. Camera Control Page Guide

|                 | Menu Description                                                                                                    |
|-----------------|----------------------------------------------------------------------------------------------------|
| Image           | Description                                                                                                    |
| р сам           | Camera Control menu                                                                                                    |
| Speed fastest 💌 | Control Frame speed.                                                                                                    |
| Pause Play      | Click to toggle pause or play current camera screen.                                                                                |
| ញြံ Տոαρ        | You can make a snapshot of video while viewing the<br>live video as jpg file format named<br>"Year,Month,Day_Hour,Min,Sec_cam1.jpg" |
| <b>■</b> Voice  | Enable two way voice communication with VoiceKit<br>(FW-V10s)                                                                       |
| _%_ DO          | Control DO for signal from DI.                                                                                                    |
|                 |                                                                                                    |

#### 4.2.3. PTZ Control button description

|       | PTZ Control menu button                       |
|-------|-----------------------------------------------|
| 🔹 РТZ | FW-1120 has no function to control PTZ device |
|       | directly. Control menu will be disabled.      |

(F

Live Viewer program is ActiveX control for all FlexWATCH products. FW-1120 does not support PTZ control; PTZ control menu is shown but disabled.

## 4.3. "Admin" menu

On this menu, as an administrator, you can setup and save all configurations of FW-1120. To access admin menu, admin user ID and Password is required.

Factory default value of admin ID and Password is "root" and "root". You can change admin password after login to admin Menu.

Part II of this manual describes the detail information's of admin menu.

# Part II

# Admin Menu of Web Page

# 5. Admin Menu

You can setup and save all configurations of FlexWATCH<sup>®</sup> Server as an administrator. For login to admin menu, admin ID and Password is required.

Factory default value of admin ID and Password is "root" and "root". You can change admin password after login to admin Menu.

## 5.1. Accessing Admin Menu

**A)** Access FlexWATCH<sup>®</sup> Server through web browser, you may see screen as below.

| Your browser i | your remote eye.                        |                         |               |       |          |  |
|----------------|-----------------------------------------|-------------------------|---------------|-------|----------|--|
| 8 AFT          | e-surveillance leader !!                | Home                    | Y Live View Y | Admin | Y Sample |  |
|                | A flexible way to watch the remote site |                         |               |       |          |  |
|                |                                         | monitoring through web. |               |       |          |  |

B) Click admin menu, then admin login window will be shown as below.

| A flexible way to watch the remote site<br>monitoring through web.                                                                                                    | STATE - | e-surveillance leader !! | Home                                      | Y Live View                 | Admin                    | Sample          |
|----------------------------------------------------------------------------------------------------|---------|--------------------------|-------------------------------------------|-----------------------------|--------------------------|-----------------|
| Enter Network Password  This secure Web Site (at 10.10.232.254) requires you to log on.  Please type the User Name and Password that you use for GoAhead.  User Name Toot |         | A                        | lexible wa                                | y to watch the moni         | remote sit<br>toring thr | te<br>ough web. |
| Please type the User Name and Password that you use for GoAhead. User Name Toot                                                                                           |         | Enter Network Passwo     | r <b>d</b><br>5 Site (at 10.10.232.254) r | equires you to log on.      |                          |                 |
|                                                                                                    |         | Please type the          | Jser Name and Password                    | I that you use for GoAhead. |                          |                 |

C) Input ID: root and Password (default: root) and press Enter key to access admin menu.

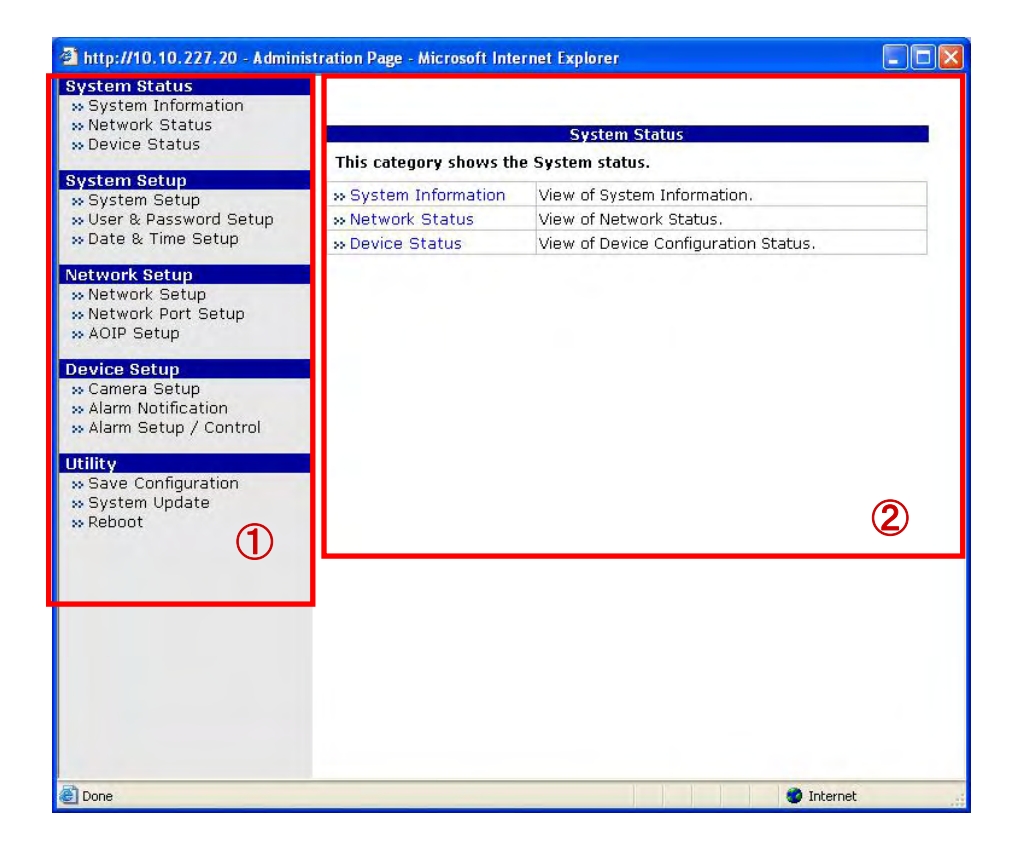

D) Menu Screen

① :List of admin menu is shown. FlexWATCH<sup>®</sup> Server has menus for System Status, System Setup, Network Setup, Device Setup, and Utility. Each menus have several sub menus.

② : Click each blue menu list (System Status, System Setup, Network Setup, Device Setup, Utility) to show small descriptions for menus and sub menus.

## 5.2. Admin Menu Structure

Admin Menu is structured as below. Each sub menus will be explained on next chapter.

| Menu          | Sub Menu              |
|---------------|-----------------------|
| System Status | System Information    |
|               | Network Status        |
|               | Device Status         |
| System Setup  | System Setup          |
|               | User & Password Setup |

## **User's Manual**

|               | Date & Time Setup     |
|---------------|-----------------------|
| Network Setup | Network Setup         |
|               | Network Port Setup    |
|               | AOIP Setup            |
| Device Setup  | Camera Setup          |
|               | Alarm Notification    |
|               | Alarm Setup / Control |
| Utility       | Save Configuration    |
|               | System Update         |
|               | Reboot                |

# 6. System Status Menu

System status menu shows the system status of FW-1120. This menu shows system information, time / date, network status, configuration status of video display, status of DI/DO and etc. Modification of configuration is not possible in this menu.

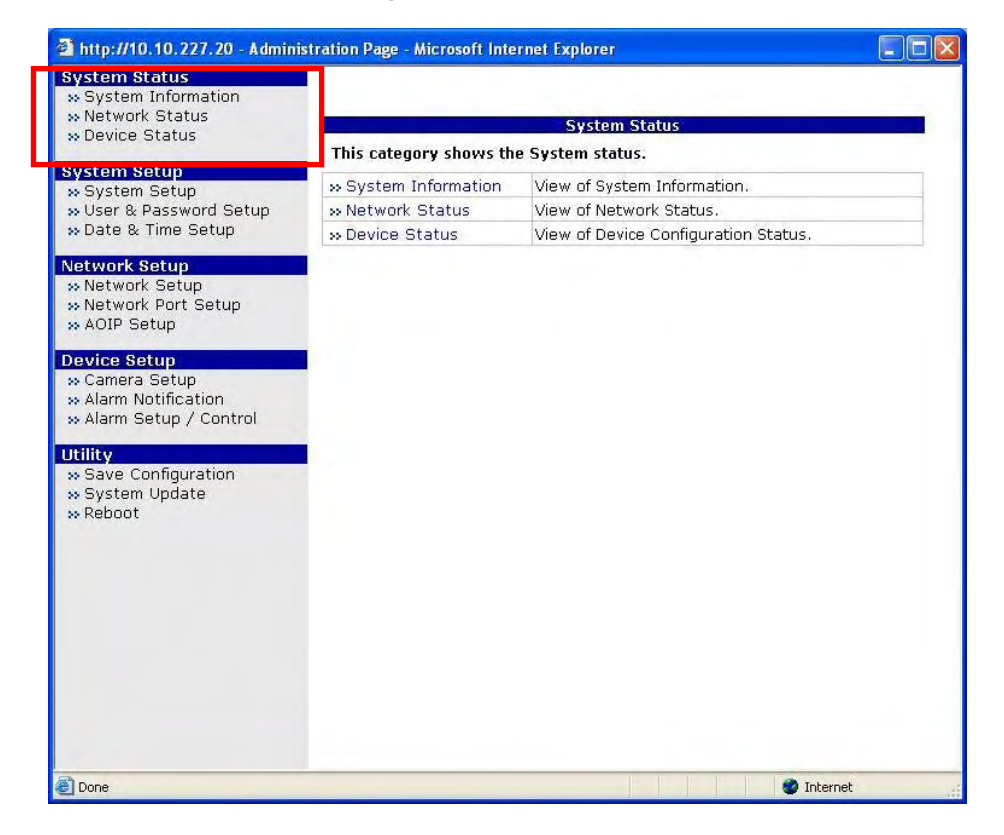

## 6.1. System Information

System Information shows system information of FlexWATCH<sup>®</sup> Server name, serial number, model, version, date/time and NTP server setting.

| Suctom Statue                                                      |                                 |         |  |
|--------------------------------------------------------------------|---------------------------------|---------|--|
| » System Information                                               |                                 |         |  |
| » Device Status                                                    |                                 |         |  |
| System Setup                                                       | System Information              |         |  |
| » User & Password Setup<br>» Date & Time Setup                     | Server name Flex-W/ADSH         |         |  |
|                                                                    | Serial number 00-30/6F/81/02/F. | 5       |  |
| Network Setup<br>Network Setup<br>Network Port Setup<br>AOIP Setup | Model FWA1126-A                 | 1       |  |
|                                                                    | Version 1.0.050419              |         |  |
|                                                                    | Date (yyy/mm/dd) 2006 / 4       | [29]    |  |
| Device Setup                                                       | Time (hh:mm:ss) 0.9 : 37 :      | 12      |  |
| 20 Camera Setup                                                    | NTP Server ntp.ewha.net         |         |  |
| S Alarm Nutrication                                                | NTP Status Disable              | Disable |  |

#### Menu configuration

| Server Name   | Name of FW-1120                                              |
|---------------|--------------------------------------------------------------|
| Serial Number | Serial Number of FW-1120 (Defined as MAC Address)            |
| Model         | Model name of FW-1120                                        |
| Version       | Product version of FW-1120                                   |
| Date          | Date of FW-1120 (local time)                                 |
| Time          | Time of FW-1120 (local time)                                 |
| NTP Server    | Address of NTP server, (Using NTP for time sync)             |
| NTP Status    | After booting, FW-1120 sync time from NTP server on every 24 |
|               | hours                                                        |

## 6.2. Network Status

Network Status menu shows status of network, HTTP port and AOIP configuration.

| System Status<br>>> System Information<br>>> <u>Network Status</u><br>>> Device Status | Network Status                 |
|----------------------------------------------------------------------------------------|--------------------------------|
| System Setun                                                                           | Common Status                  |
| » System Setup                                                                         | Gateway 10.10 I 1              |
| >> User & Password Setup                                                               | Gateway Device eth0            |
| » Date & Time Setup                                                                    | DNS1 168 126 63 1              |
| Network Setup                                                                          | DNS2 168 126.63.2              |
| » Network Setup                                                                        | I AN Status                    |
| » AOIP Setup                                                                           | IP Address 10.10.227.20        |
| Device Setup                                                                           | Netmask 255/255/0,0            |
| » Camera Setup                                                                         | MAC Address 00:30 6F 81 02 F2  |
| >> Alarm Notification<br>>> Alarm Setup / Control                                      | PPPoE Status                   |
|                                                                                        | Connection Status Link is down |
| Utility                                                                                | IP Address                     |
| » System Update                                                                        | Netmask                        |
| » Reboot                                                                               | Wab Port Status                |
|                                                                                        | Web Port BD                    |
|                                                                                        | AOIP Status                    |
|                                                                                        | AOIP Server IP www.aorp.dd.kr  |
|                                                                                        | AOIP Service 🔄 Enable Disable  |
|                                                                                        | 60.02                          |
|                                                                                        | Kelbad                         |

#### **User's Manual**

## 6.3. Device Status

Device status menu shows status of camera and configurations of DI/DO.

| System Status<br>System Information |                                     |    |
|-------------------------------------|-------------------------------------|----|
| Notwork Status     Device Status    | > Device Status                     |    |
|                                     | Camera Status                       |    |
| w System Setun                      | Camera Name Camera 1                | 1  |
| >> User & Password Setup            | Image Size 320 × 240                |    |
| » Date & Time Setup                 | Image Quality Normal                |    |
| Network Setup                       | Motion Enable Enable Disable        |    |
| >> Network Setup                    | Power Frequency 👘 60Hz 50Hz         |    |
| » AOIP Setup                        | DI Status                           |    |
| Device Onter                        | DI Name Di 1                        |    |
| Setup                               | Mail Notification Enable Disable    |    |
| >> Alarm Notification               | SMTP Server                         |    |
| >> Alarm Setup / Control            | Authentication Login Enable Disable | e. |
| Utility                             | DO Status                           |    |
| Save Configuration                  | DO Name                             |    |
| » System Update<br>» Reboot         | Current Status Enable Disable       |    |
|                                     |                                     |    |
|                                     | Reload                              |    |

# 7. System Setup Menu

System setup menu shows the detailed method of FW-1120 for system configuration.

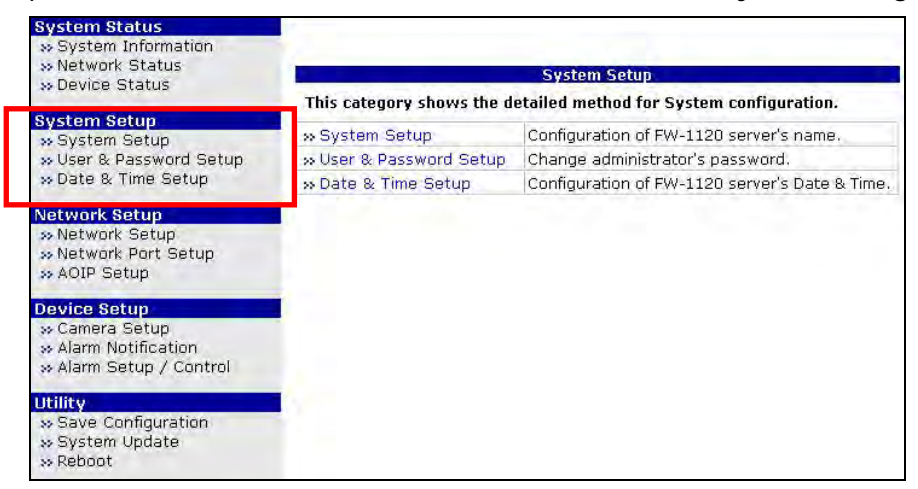

## 7.1. System Setup

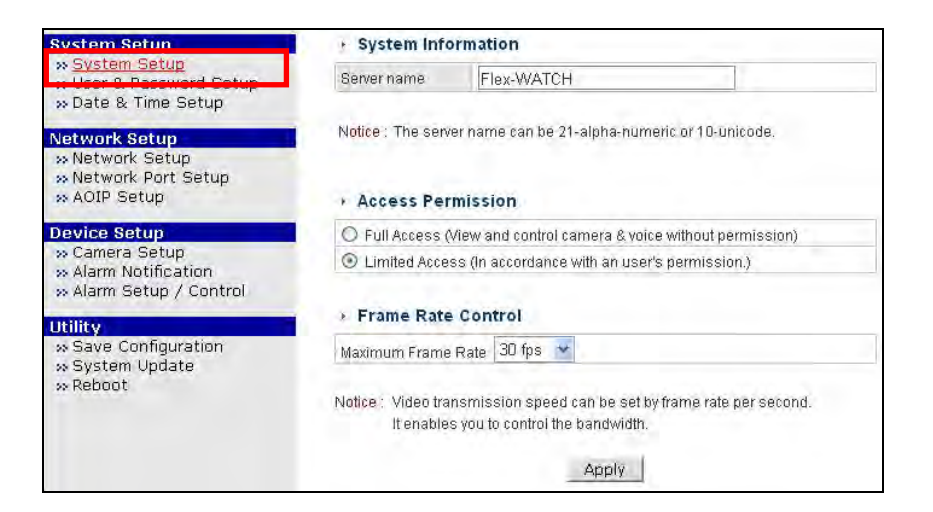

#### 7.1.1. Server Name

Input user defined server name. The server name can be 21-alpha-numeric or 10unicode. White character such as 'space', 'Tab' and Meta characters cannot be used for server name.

#### 7.1.2. Access Permission

Access permission set's access permission to FlexWATCH® Server.

| <ul> <li>Access Permission</li> </ul>                            |  |
|------------------------------------------------------------------|--|
| Full Access (View and control camera & voice without permission) |  |
| O Limited Access (in accordance with an user's permission.)      |  |

| Full Access    | View and control camera without permission.                          |
|----------------|----------------------------------------------------------------------|
| Limited Access | Users who are registered in system can access FlexWATCH server.      |
|                | If this option is selected, even administrator cannot use live view. |
|                |                                                                      |

#### 7.1.3. Frame Rate Control

Frame rate control menu enables you to control maximum video transmission speed of FW-1120. Select the values from among the 30,15,10,5,2,1 and then will be displayed as frame selected.

### **User's Manual**

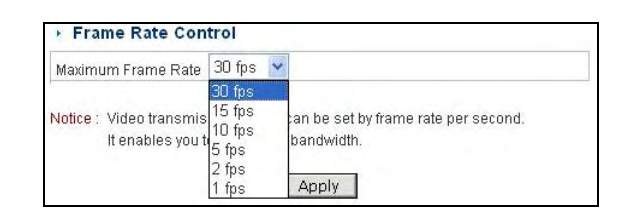

#### 7.1.4. Apply System Setup

After configuration of access permission and frame rate control, press "Apply" button on the bottom to apply selected configuration of FW-1120.

| System Setup                                                             | System Information              |                                                                          |                          |
|--------------------------------------------------------------------------|---------------------------------|--------------------------------------------------------------------------|--------------------------|
| » <u>System Setup</u><br>» User & Password Setup<br>» Date & Time Setup  | Server name                     | Flex-WATCH                                                               |                          |
| Network Setup<br>» Network Setup<br>» Network Port Setup<br>» AOIP Setup | Notice : The serv               | er name can be 21-alpha-num<br>mission                                   | ieric ar 10-unicode.     |
| Device Setup                                                             | O Full Access (                 | View and control camera & void                                           | ce without permission)   |
| » Camera Setup<br>» Alarm Notification<br>» Alarm Setup / Control        | Limited Acce                    | ss (In accordance with an user                                           | 's permission.)          |
| Utility                                                                  | / Frame Rate                    | Control                                                                  |                          |
| » Save Configuration                                                     | Maximum Frame                   | Rate 30 fps 💌                                                            |                          |
| » Reboot                                                                 | Notice : Video tra<br>It enable | nsmission speed can be set b<br>s you to control the bandwidth.<br>Apply | y frame rate per second. |

## 7.2. User & Password Setup

User & password menu enables you to edit the password of administrator's password.

You may also add, edit, and delete user in this menu.

| System Setun                                                                      | <ul> <li>Administrator's P</li> </ul>              | assword Configuration                               |
|-----------------------------------------------------------------------------------|----------------------------------------------------|-----------------------------------------------------|
| >> System Setun                                                                   | Administrator's ID                                 | root                                                |
| » User & Password Setup<br>Date 9. Time Setup                                     | Old Password                                       |                                                     |
|                                                                                   | New Password                                       |                                                     |
| Network Setup<br>» Network Setup                                                  | Confirm Password                                   |                                                     |
| » Network Port Setup<br>» AOIP Setup                                              | Notice : The password r                            | nust be alpha-numeric, within 4 ~ 23 characters.    |
| Device Setup<br>» Camera Setup<br>» Alarm Notification<br>» Alarm Setup / Control | <ul> <li>User Registration</li> <li>Add</li> </ul> | Apply<br>n (Add)<br>Edit O Delete O                 |
| » Save Configuration                                                              | UserID                                             |                                                     |
| >> System Update                                                                  | Password                                           |                                                     |
| W REDUCT                                                                          | Confirm password                                   |                                                     |
|                                                                                   | Name                                               |                                                     |
|                                                                                   | Notice : The User ID & Pa                          | assword must be alpha-numeric within 23 charecters. |

#### 7.2.1. Administrator Password Configuration

To edit password of administrator on FW-1120, input present defined password as "Old Password", input new user defined password as "New Password", and "Confirm Password". Press "Apply" button after input of passwords. "New Password" and "Confirm Password" must match to change password.

| dministrator's ID | root |
|-------------------|------|
| Id Password       |      |
| lew Password      |      |
| Confirm Doceword  |      |

#### 7.2.2. User Registration

User registration menu enables to register general users to FW-1120. Add, Edit, and delete can be selected from radio buttons shown as picture below.

| User ID          |  |  |
|------------------|--|--|
| Password         |  |  |
| Confirm password |  |  |
| Name             |  |  |

#### A) User Add (Add)

User adds menu enables to create and add users. You can set ID, Password, and user name. After input of "User ID", "Password", "Confirm password", and "Name", click "Apply" button to add user.

| User ID          |  |      |
|------------------|--|------|
| assword          |  |      |
| Confirm password |  | <br> |
| Name             |  |      |

B) User Edit (Edit)

This menu enables to edit user password and "Name" Select "Edit" from the top.

| User ID          | Select Userid 💌 |
|------------------|-----------------|
| Password         |                 |
| Confirm password |                 |
| Name             |                 |

Click User ID combo box and select "Select UserId".

| UserID           |   | Select         | Liserid 👻 |  |
|------------------|---|----------------|-----------|--|
| Password         |   | Select         | Userld    |  |
| Confirm passwori | Ч | test1<br>guest |           |  |
| Jame             | - |                |           |  |

After edit, click "Apply" to apply changes.

| User ID          | test1 💌 |
|------------------|---------|
| Password         | ••••    |
| Confirm password | ••••    |
| Name             | user    |

*C)* User Delete (Delete)

This menu enables to delete registered users. Select "Delete" from the top.

Select user ID on the registered user list and click "Delete" button.

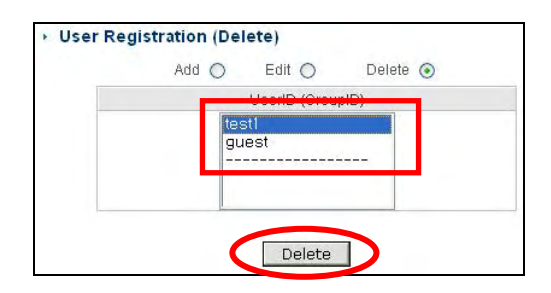

## 7.3. Date & Time Setup

Date & time menu enables you to set date, time, time zone, and NTP configuration.

| » User & Password Setup                                                                                                    | Date (yyyy/mm/dd)                                                                         | 2006 / 4 / 29                                                                                |
|----------------------------------------------------------------------------------------------------|-------------------------------------------------------------------------------------------|----------------------------------------------------------------------------------------------|
| » Date & Time Setup                                                                                                    | Time (hh.mm.ss)                                                                           | 09 : 42 : 57                                                                                 |
| Vetwork Setup<br>>> Network Setup<br>>> Network Port Setup                                                                                | Time Zone                                                                                 | Change Time Zone<br>Asia/Seoul                                                               |
|                                                                                                    |                                                                                           |                                                                                              |
| » AOIP Setup                                                                                                    | Notice : If you change the                                                                | e Time Zone' and click 'Apply' button, you need to reb                                       |
| * AOIP Setup<br>Device Setup<br>* Camera Setup<br>* Alarm Notification<br>* Alarm Setup (Control                                          | Notice : If you change the<br>the system.<br>• NTP Setup                                  | • 'Time Zone' and click 'Apply' button, you need to reb                                      |
| » AOIP Setup<br>Device Setup<br>» Camera Setup<br>» Alarm Notification<br>» Alarm Setup / Control                                         | Notice : If you change the<br>the system:<br>• NTP Setup<br>NTP server address            | • Time Zone' and click 'Apply' button, you need to reb<br>ntp.ewha.net                       |
| ** AOIP Setup<br>Device Setup<br>** Camera Setup<br>** Alarm Notification<br>** Alarm Setup / Control<br>Utility<br>** Save Configuration | Notice : If you change the<br>the system:<br>• NTP Setup<br>NTP server address<br>Service | • Time Zone' and click 'Apply' button, you need to reb<br>ntp.ewha.net<br>O Enable O Disable |

#### 7.3.1. Date & Time Configuration

Date & time configuration menu enables to set internal date/time of FW-1120 item descriptions are as below.

| Date ( yyyy/mm/dd ) | Display present date (Year / Month / Day)                 |
|---------------------|-----------------------------------------------------------|
| Time ( hh:mm:ss )   | Display present time ( Hour / Min / Sec ). (24 hour mode) |
| Time Zone           | Display local time zone.                                  |

Date and time on screen is a temporary time displayed on "Date & Time Setup" menu. This may have differences with present time of FW-1120.

## 7.3.2. NTP Setup

NTP setup menu enables to synchronize time of FW-1120 with time from internet time server once every 24 hours periodically.

|                 | NTP Setup          |                     |                |                       |
|-----------------|--------------------|---------------------|----------------|-----------------------|
|                 | NTP server address | ntp.ewha.net        |                |                       |
|                 | Service            | 🔿 Enable 💿 Disable  |                |                       |
|                 | NTP sever time     | Get NTP server time |                |                       |
| NTP Server      | Present defin      | ed NTP server       |                |                       |
| Service         | Enable or dis      | able to synchron    | ize time of FV | V-1120 and time from  |
|                 | NTP Server o       | nce every 24 ho     | urs periodical | ly. (Once every 24    |
|                 | hours after b      | oot, get NTP ser    | ver time.)     |                       |
| NTP server time | If click "Get N    | NTP server time"    | button time v  | will synchronize with |

| present UTP time from defined NTP server immediately even         |
|-------------------------------------------------------------------|
| though service status is disabled. Time zone will be changed to   |
| proper local time. To reduce error range by network transmission  |
| delay, select closest NTP server from where FW-1120 is installed. |

\* NTP (Network Time Protocol) Server : A server that provide precise date and time information through Internet.

To use NTP server, FW-1120 must be connected through Internet to Server

#### 7.3.3. Apply Date & Time configuration and NTP setup

After configuration of time and NTP setup of FW-1120, click "Apply" button.

| System Setup                                                                                                    | <ul> <li>Date &amp; Time Setu</li> </ul>                                                  | q                                                                                                    |
|----------------------------------------------------------------------------------------------------|-------------------------------------------------------------------------------------------|----------------------------------------------------------------------------------------------------|
| » System Setup<br>» User & Password Setup                                                                         | Date (www.immidd)                                                                         | 2006 / 4 / 29                                                                                                    |
| » Date & Time Setup                                                                                               | Time (hh:mm:ss)                                                                           | 09 : 42 : 57                                                                                                    |
| Network Setup<br>% Network Setup                                                                                  | Time Zone                                                                                 | Change Time Zone                                                                                                    |
| 🐅 Network Port Setup                                                                                              |                                                                                           |                                                                                                    |
| » AOIP Setup                                                                                                    | Notice : If you change the                                                                | Time Zone' and click 'Apply' button, you need to rebo                                                                                                    |
| » AOIP Setup                                                                                                    | Notice : If you change the the system.                                                    | "Time Zone' and click 'Apply' button, you need to reboi                                                                                                    |
| » AOIP Setup<br>Device Setup<br>» Camera Setup<br>» Alarm Notification<br>» Alarm Setup ( Constral                | Notice : If you change the<br>the system.<br>• NTP Setup                                  | 'Time Zone' and click 'Apply' button, you need to reboi                                                                                                    |
| » AOIP Setup<br>Device Setup<br>» Camera Setup<br>» Alarm Notification<br>» Alarm Setup / Control                 | Notice : If you change the<br>the system.<br>• NTP Setup<br>NTP server address            | 'Time Zone' and click 'Apply' button, you need to reboon not see to reboon not see to reboon not see to reboon not not not not not not not not not                                                                                                    |
| AOIP Setup      Comera Setup     Alarm Notification     Alarm Setup / Control      Utility     Save Configuration | Notice : If you change the<br>the system.<br>• NTP Setup<br>NTP server address<br>Service | Time Zone' and click 'Apply' button, you need to reboon not see the second second seco |

## 7.3.4. FlexWATCH<sup>®</sup> TIME

Generally, most of all O/S should set internal clock once after booting and Linux is same as other O/S. There are two ways to receive present time for O/S. The 1<sup>st</sup> way is using RTC inside of system and the 2<sup>nd</sup> way is using timeserver through network. Internal RTC clock have its own error range. In time-to-time, internal RTC will have time differences and error range will be enlarged. Even though you set the clock precisely. Time differences will happen and error range will be enlarged. Using timeserver to get present time will have some delay due to network latency. Getting the time from the time server will be more precise and has more advantages. FlexWATCH<sup>®</sup> can be used in network environment where access to time server is not possible. FlexWATCH<sup>®</sup> provides both ways to get present time.

## Daylight Saving

FlexWATCH<sup>®</sup> supports Daylight Savings (Summer time). Different time zones or conditions can be selected from Date & Time Configuration. If FlexWATCH<sup>®</sup> is under daylight savings region, applicable time zone will be defined and be applied. There are two ways of knowing the time of the FlexWATCH<sup>®</sup>. 1<sup>st</sup> is through FlexWATCH<sup>®</sup> web page, 2<sup>nd</sup> is login to HyperTerminal and use 'date' command, displayed time will be local time where daylight savings is applied. Input time zone information to FlexWATCH<sup>®</sup> precisely.

#### UTC and Local Time

UTC means Universal Time and local time means local area time. Linux internal clock will express as UTC. Which will be displayed as local time to users, exchanging local time through time zone. FlexWATCH<sup>®</sup> uses Linux Internal clock, which is UTC and displayed time for user is local time.

#### NTP

Time from NTP is UTC. System will exchange this UTC time to local time through own its local time zone. NTP Server doesn't need to place in local region. But time differences can be happened when you use NTP server located in far from your country.

# 8. Network Setup

Network setup menu enables to setup whole network configuration of FW-1120.

| System Status                                                                     |                        |                                                                     |
|-----------------------------------------------------------------------------------|------------------------|---------------------------------------------------------------------|
| » System Information<br>» Network Status<br>» Device Status                       | This catagory shows th | Network Setup                                                       |
| System Setup                                                                      | This category shows th | e detailed metilod for network system.                              |
| » System Setup                                                                    | >> Network IP Setup    | Configuration of Network(Static, DHCP, PPPoE)                       |
| » User & Password Setup<br>» Date & Time Setup                                    | »Network Port Setup    | Modification of HTTP and other application network<br>port numbers. |
| Network Setup                                                                     | » AOIP Setup           | Configuration of dynamic IP registration of<br>FW-1120.             |
| » Network Setup<br>» Network Port Setup<br>» AOIP Setup                           |                        |                                                                     |
| Device Setup<br>» Camera Setup<br>» Alarm Notification<br>» Alarm Setup / Control |                        |                                                                     |
| Utility                                                                           |                        |                                                                     |
| >> Save Configuration<br>>> System Update<br>>> Reboot                            |                        |                                                                     |

## 8.1. Network Setup

Network configuration of FW-1120. Assign IP address, Net Mask, Gateway, DNS1 and DNS2, following network environment where FW-1120 is installed. You may also setup PPPoE configuration, if FlexWATCH<sup>®</sup> is connected to ADSL modem directly.

| System Information     Network Status     Device Status  System Setup     System Setup     User R Desenord Setup | Connection Type     Static IP      DF | ICP Client         |
|----------------------------------------------------------------------------------------------------|---------------------------------------|--------------------|
| » Date & Time Setup                                                                                              | IP Address                            | 10 10 227 20       |
| Network Setun                                                                                                    | NetMask                               | 255 255 0.0        |
| » Network Setup<br>» Network Port Setup                                                                          | GateWay                               | 10.10.1.1          |
| » AOIP Setup                                                                                                    | DNS 1                                 | 168.126.63.1       |
| Device Setup                                                                                                    | DNS 2                                 | 168.126.63.2       |
| » Alarm Notification<br>» Alarm Setup / Control<br>(fility                                                       | • PPPoE Configuration                 | Apply              |
| » Save Configuration                                                                                             | Service                               | 🔿 Enable 💿 Disable |
| » System Update<br>» Reboot                                                                                      | UserID                                | test               |
|                                                                                                    | User Password                         |                    |
|                                                                                                    | Confirm Password                      |                    |
|                                                                                                    | DNS 1                                 | 168.126.63.1       |
|                                                                                                    | DNS 2                                 | 168.126.63.2       |
|                                                                                                    | Notice : If you want to use AOIP or   | Apply              |

#### 8.1.1. IP Configuration on FW-1120

- A) Static IP: Select only if you can get static IP address from network where FW-1120 is installed. In this case, if assigned IP address is private IP address, direct access to FlexWATCH<sup>®</sup> is possible in intranet and access through dynamic IP function to FlexWATCH is possible in extranet. If assigned IP address is public IP address, you can access to FlexWATCH<sup>®</sup> without dynamic IP function directly.
- B) DHCP Client: If FW-1120 is located in network which have DHCP server or ISP provider support DHCP Server, DHCP client can be selected. In example almost ISP service (Cable modem, ADSL, VDSL) support DHCP service. Select DHCP client for auto IP assignment from DHCP server.
- C) PPPoE: If ADSL modem is connected to FW-1120 directly, PPPoE can be selected. In this case, ID and Password from ISP is required to login.

If Static IP or DHCP Client is selected, PPPoE can be set seperately.

#### 8.1.2. Assign by Static IP

Select "Static IP" and input IP Address, NetMask, Gateway, DNS.

| Static IP 💿 🔪   | DHCP Client 🔘     |  |
|-----------------|-------------------|--|
| etwork Configur | ation : Static IP |  |
| P Address       | 10.10.10.22       |  |
| NetMask         | 255.255.255.0     |  |
| GateWay         | 10.10.10.1        |  |
| DNS 1           | 168.126.63.1      |  |
| DND 2           | 168 126 63 2      |  |

After input, click "Apply" button to apply settings to FW-1120.

| Static IP 💿      | DHCP Client 🔘     |  |
|------------------|-------------------|--|
| etwork Configura | ation : Static IP |  |
| IP Address       | 10.10.10.22       |  |
| NetMask          | 255.255.255.0     |  |
| GateWay          | 10.10.10.1        |  |
| DNS 1            | 168.126.63.1      |  |
| DNS 2            | 168.126.63.2      |  |

When result message pop-up, click "Close" to close web browsers that FW-1120 is connected.

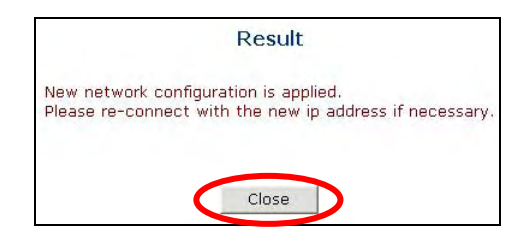

Please wait for an about 1 minute, and you can access FlexWATCH<sup>®</sup> via web browser with assigned IP address.

#### 8.1.3. Assign by DHCP Client

You can use DHCP client when network where FW-1120 is installed, have DHCP server. Select DHCP Client and input DNS information.

| o on the out of the |                        |
|---------------------|------------------------|
| Static IP 🔘         | DHCP Client 💿          |
| Network Config      | guration : DHCP Client |
|                     |                        |

After input click "Apply" button.

| <ul> <li>Connection Type</li> </ul> | be                     |
|-------------------------------------|------------------------|
| Static IP 🔿                         | DHCP Client 💿          |
| <ul> <li>Network Config</li> </ul>  | juration : DHCP Client |
|                                     | Long States and        |

When result message is pop-up, click "Close" to close web browsers that FW-1120 is connected.

Approximately 1 minute is needed to IP assignment. If you use DHCP Client, access with previous IP address would may not possible. So check assigned IP address by using FlexWATCH Explorer, you can access FlexWATCH<sup>®</sup> by newly assigned IP address.

#### 8.1.4. Assign by PPPoE

PPPoE can be used If FW-1120 is connected to ADSL modem directly and protocol from ISP is PPPoE. For using PPPoE, select "Enable" as below and input ID and Password from ISP.

|                  | enable o Disable |   |
|------------------|------------------|---|
| Jser ID          | Sylalood         |   |
| Jser Password    | ******           |   |
| Confirm Password | *******          | 1 |

After Input, click "Apply" button.

| Service          | 🖲 Enable 🔘 Disable |   |
|------------------|--------------------|---|
| UserID           | syta1000           | - |
| User Password    | *******            |   |
| Confirm Doceword |                    |   |

When result message pop-up, click "Close" to close web browsers, which FW-1120 is connected. PPPoE network configuration is now applied.

|                        | Result                                                                         |
|------------------------|--------------------------------------------------------------------------------|
| New netw<br>Please re- | ork configuration is applied.<br>connect with the new ip address if necessary. |
|                        | Close                                                                          |

Static IP/DHCP IP will not changed if PPPoE is selected.

## 8.2. Network Port Setup

Set port numbers when FW-1120 is communicated via TCP/IP protocol.

| System Setup                                                                                     | Network Port Configuration                                       |                                                                                             |                          |
|--------------------------------------------------------------------------------------------------|------------------------------------------------------------------|---------------------------------------------------------------------------------------------|--------------------------|
| System Setup                                                                                     | HTTP Port                                                        | 80                                                                                          | (Default:80, 80 ~ 65535) |
| » Date & Time Setup                                                                              | Advanced Ports Control Ports Control                             |                                                                                             |                          |
| Network Setup<br>» Network Setup<br><u> » Network Port Setup</u><br>» AOIP Setup<br>Device Setup | Notice • HTTP Port : Fo<br>• If you want to s<br>please click "F | r web access and video tr<br>et up the other ports.<br>Ports Control" button above<br>Apply | ansmission.<br>9.        |

#### 8.2.1. Setup HTTP port

HTTP port is a port where FlexWATCH<sup>®</sup> is accessed in Web browser. This port may be changed as user defined. Default port is 80 and maximum selective port is 65535. (It must be different with other port number.)

| System Setup                                                                    | Network Port Configuration                                       |                                                                                     |                         |
|---------------------------------------------------------------------------------|------------------------------------------------------------------|-------------------------------------------------------------------------------------|-------------------------|
| » System Setup                                                                  | HTTP Port                                                        | 80                                                                                  | Default:80, 80 ~ 65535) |
| » Date & Time Setup                                                             | Advanced Ports Control                                           | Ports Control                                                                       |                         |
| Network Setup<br>» Network Setup<br>» <u>Network Port Setup</u><br>» AOIP Setup | Notice • HTTP Port : Fo<br>• If you want to s<br>please click "F | ir web access and video (<br>set up the other ports,<br>Ports Control'' button aboy | transmission.<br>1e.    |
| Device Setup                                                                    |                                                                  | Apply                                                                               |                         |

(F)

\* If you change number of HTTP Port, HTTP port number must be included to the end of URL on web browser. Example, if IP address of FW-1120 is "192.168.1.100" and HTTP Port is 8080,you should input URL as follows : <u>http://192.168.1.100:8080</u>

#### 8.2.2. Advanced Ports Control Setup

NVCP-Tx and VDCP port can be set by advanced ports control. For ports edit, click "Ports Control" button as below.

| System Setup                                                             | Network Port Configuration                                   |                                                                                      |                          |
|--------------------------------------------------------------------------|--------------------------------------------------------------|--------------------------------------------------------------------------------------|--------------------------|
| » System Setup                                                           | HTTP Port                                                    | 80                                                                                   | (Default:80, 80 ~ 65535) |
| » Date & Time Setup                                                      | Advanced Ports Control                                       | Ports Control                                                                        |                          |
| Network Setup<br>» Network Setup<br>» Network Port Setup<br>» AOIP Setup | Notice • HTTP Port : F<br>• If you want to<br>please click " | or web access and video tr<br>set up the other ports.<br>Ports Control" button above | ransmission.<br>e.       |
| Device Setup<br>» Camera Setup                                           |                                                              | Apply                                                                                |                          |

Advanced Ports configuration menu will be shown as below. You may set NVCP-Tx and VDCP port.

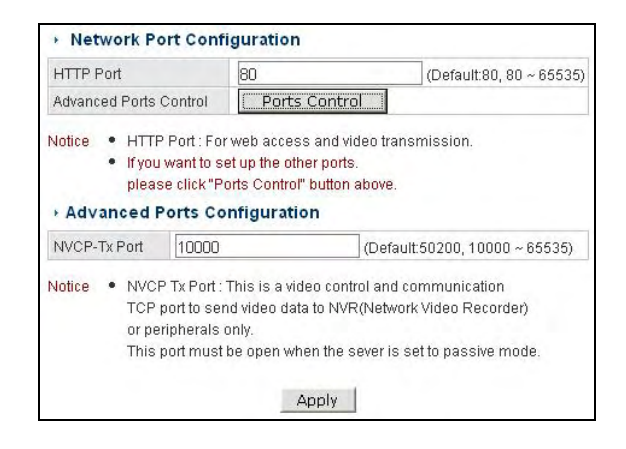

#### 8.2.3. NVCP-Tx (Network Video Control Protocol) Port

A) Port Number is used as transfers of the video data from FW-1120 to other FlexWATCH<sup>®</sup> product

- **B)** Default value is 50200 and changeable within 10000 and 65535 range. (This must be different with other port number.)
- C) NVCP-Tx port is used to receive video data of FW-1120 from the other FlexWATCH<sup>®</sup> products (as NVR) on network

## 8.3. AOIP Setup

*Notice : AOIP service is not a DDNS(Dynamic Domain Name Service). It's for System Integration purpose only, and prohibited for general use.* 

If you want to use DDNS service on Internet access of FlexWATCH<sup>®</sup> in general purposes, please refer to Internet access guide on this manual.

AOIP<sup>®</sup> Server has functions to access FlexWATCH<sup>®</sup> when IP address type is dynamic IP. In this menu, you can decide enable of AOIP<sup>®</sup> service. If service is enabled, FW-1120 report its dynamic IP and port to AOIP<sup>®</sup> server. Input AOIP server address and select "Enable" to use AOIP service. FW-1120 must be registered to AOIP<sup>®</sup> server.

| » User & Password Setup                                                           | AOIP™ Setup                                                                                                    |                                                                                                    |  |
|-----------------------------------------------------------------------------------|----------------------------------------------------------------------------------------------------|----------------------------------------------------------------------------------------------------|--|
| » Date & Time Setup                                                               | AOIP Service                                                                                                    | 💿 Enable 🔿 Disable                                                                                                    |  |
| Network Setup<br>>> Network Setup                                                 | AOIP Server IP                                                                                                    | www.aoip.co.kr                                                                                                    |  |
| » AOIP Setup                                                                      | Notice • AOIP servic<br>It's for Syster                                                                                                    | e is not a DDNS(Dynamic Domain Name Service).<br>em Integration purpose only, and prohibited for general use.<br>to use DDNS service for internet assess to ElevMATCH® in |  |
| Device Setup<br>» Camera Setup<br>» Alarm Notification<br>» Alarm Setup / Control | If you want to use DDNS service for internet access to Hex/WATCH@ in<br>general purpose, please refer to Internet access guide on User's<br>manual.<br>• To establish a communication with AOIP server, you must register you<br>FW server on AOIP server list. |                                                                                                    |  |
| Utility                                                                           |                                                                                                    |                                                                                                    |  |
| » Save Configuration<br>» System Update<br>» Reboot                               | <ul> <li>AOIP serve<br/>your area.</li> <li>For more d</li> </ul>                                                                                                    | r IP address may differ depending on AOIP service provider in<br>etail, please contact your local distributor.                                                            |  |
|                                                                                   |                                                                                                    | Apply                                                                                                    |  |

# 9. Device Setup

Device setup menu is used on configuration of internal camera. DI and DO of FW-1120.

| System Status<br>» System Information                                             |                                                                   |                                               |  |
|-----------------------------------------------------------------------------------|-------------------------------------------------------------------|-----------------------------------------------|--|
| » Network Status                                                                  |                                                                   | Device Setup                                  |  |
| W Device Status                                                                   | This category shows the detailed method for Device Configuration. |                                               |  |
| System Setup                                                                      | » Camera Setup                                                    | Configuration of camera mode and the details. |  |
| » User & Password Setup                                                           | » Alarm Notification                                              | Configuration of Alarm notification.          |  |
| » Date & Time Setup                                                               | » Alarm Setup / Control                                           | Configuration of Alarm Input/Output name.     |  |
| » Network Setup<br>» Network Port Setup<br>» AOIP Setup                           |                                                                   |                                               |  |
| Device Setup<br>» Camera Setup<br>» Alarm Notification<br>» Alarm Setup / Control |                                                                   |                                               |  |
| Utility<br>» Save Configuration<br>» System Update<br>» Reboot                    |                                                                   |                                               |  |

## 9.1. Camera Setup

Users can set image size, quality, and motion of FW-1120.

| System Setup<br>>> System Setup                                          | Light Frequency (Electric Power Frequency)                                                                                                    |                    |  |
|--------------------------------------------------------------------------|----------------------------------------------------------------------------------------------------|--------------------|--|
| » User & Password Setup<br>» Date & Time Setup                           | Light Frequency                                                                                                    | 🔘 60Нz 🛞 50Нz      |  |
| Network Setup<br>» Network Setup<br>» Network Port Setup<br>» AOIP Setup | 🕴 Camera Config                                                                                                    | _Apply             |  |
| Device Setun                                                             | Camera Name                                                                                                    | Camera 1           |  |
| » Camera Setup<br>» Alarm Notification                                   | lmage Size                                                                                                    | 320 x 240 💉        |  |
| » Alarm Setup / Control                                                  | limage Quality                                                                                                    | Normal             |  |
| Utility                                                                  | Motion Detection                                                                                                    | O Enable 💿 Disable |  |
| » Save Configuration<br>» System Update<br>» Reboot                      | Motion Detection O Enable O Disable<br>Notice : The camera name can be 21-alpha-numeric or 10-unicode.<br>FW Manager SW is highly recommended for a high-end security site by<br>selecting various motion sensitivities.<br>Apply Default |                    |  |

#### 9.1.1. Light Frequency Setup

FW-1120's built-in camera use CMOS sensor. Almost CCD/CMOS cameras can have stripe shape of video noises by power frequency of light. This symptom occurs when level of brightness is changed by power frequency. (Cases of lamp not using electronic stabilizer or glow lamp) In Light Frequency menu from the above, you may select the Light frequency to lower the level of noise. Max transfer frame per second (fps) is electronic power frequency/2. You may select light frequency where FW-1120 is installed.

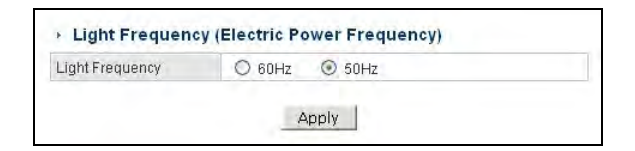

#### 9.1.2. Camera Configuration

In Camera Config menu, users may setup camera name, image size, quality, and motion configuration of FW-1120

| Camera Name        | Camera 1           |
|--------------------|--------------------|
| Image Size         | 320 x 240 💌        |
| mage Quality       | Low                |
| Motion Sensitivity | Low                |
| Motion Enable      | 💿 Enable 🔘 Disable |

A) Camera Name: Set internal camera name.

- **B)** Image Size: Set size of image. Size of image has 3 levels : 640x480, 320x240, and 160x120.
- *C)* Image Quality: Set image quality. Quality of image has 6 levels and best quality level is "Low Compression"

**D)** Motion Enable: Select motion detection function as enabled or disabled.

## 9.2. Alarm Notification

Alarm Notification menu has e-mail alert function when sensor receives the signal. Sensor is connected to DI of FW-1120.

| - User 9, Descuerd Cotup                               | Service                | O Enable ( Disable                                    |
|--------------------------------------------------------|------------------------|-------------------------------------------------------|
| » Date & Time Setup                                    | Sensor Input Type      | <ul> <li>Normal Open</li> <li>Normal Close</li> </ul> |
| Network Setup                                          | Alarm Output Type      | Normal Open O Normal Close                            |
| »Network Setup                                         | SMTP server address    |                                                       |
| >> Network Port Setup                                  | Authentification Login | Enable Disable                                        |
| arrier corep                                           | UserID                 |                                                       |
| Device Setup                                           | Password               |                                                       |
| » Alarm Notification                                   | Sender (Email)         |                                                       |
| » Alarm Setup / Control                                | E-mail address 1       |                                                       |
| Jtility                                                | E-mail address 2       |                                                       |
| >> Save Configuration<br>>> System Update<br>>> Reboot | E-mail address 3       |                                                       |
|                                                        | E-mail address 4       |                                                       |
|                                                        | Image Count            | 0                                                     |

Also in this menu, user may set DO activation when external device is connected to DO.

| Service              | Select Enable or Disable E-mail send function by input of DI         |
|----------------------|----------------------------------------------------------------------|
| Sensor Input Type    | Setup sensor operation method for sensor connected DI                |
| Alarm Output Type    | Setup device operation method for alarm connected DO                 |
| SMTP server address  | Input SMTP server address for send e-mail by DI input. Input         |
|                      | mail server where network is connected to FW-1120.                   |
| Authentication Login | SMTP server may require authentication to send e-mail. In this       |
|                      | case select "Enable" and input ID and Password from network          |
|                      | service provider.                                                    |
| User ID              | Input user ID for authentication for SMTP server.                    |
| Password             | Input password for authentication for SMTP server.                   |
| Sender (Email)       | To send e-mail, sender e-mail is required. Input e-mail address of   |
|                      | administrator who can recognize FW-1120.                             |
| E-mail address 1     | Input e-mail address of receiver.                                    |
| E-mail address 2     |                                                                      |
| E-mail address 3     |                                                                      |
| E-mail address 4     |                                                                      |
| Image Count          | Select number $(0 \sim 5)$ of attached image to e-mail from FW-1120. |

## 9.3. Alarm Setup / Control

In Alarm Setup / Control menu, Users may set name of DI/DO of FW-1120 and control alarm output (DO) directly.

| System Setup<br>» System Setup<br>» User & Password Setup | + Alarm Input / Output N                                   | ame Configura <mark>tio</mark> n                     |  |
|-----------------------------------------------------------|------------------------------------------------------------|------------------------------------------------------|--|
| » Date & Time Setup                                       | Input Name                                                 | Output Name                                          |  |
| Network Setup                                             | Di 1                                                       | Do 1                                                 |  |
| » Network Setup<br>» Network Port Setup<br>» AOIP Setup   | Notice The input & Output name<br>(It means your own chara | e can be 31-alpha-numeric or 15-unicode.<br>acters.) |  |
| Device Setup                                              | Charles and the second second                              |                                                      |  |
| » Camera Setup                                            | <ul> <li>Alarm Output(DO) Control</li> </ul>               |                                                      |  |
| » Alarm Notification<br>» Alarm Setup / Control           | On / Off                                                   |                                                      |  |
| Utility<br>>> Save Configuration                          |                                                            | Apply                                                |  |

#### 9.3.1. Set DI name

DI name can be changed for easy identification.

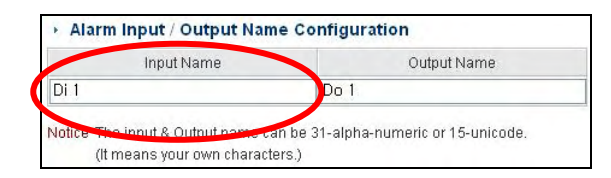

#### 9.3.2. Set DO name

DO name can be changed for easy identification.

| Input Name | Output Name |
|------------|-------------|
| Di 1       | Do 1        |

## 9.4. Alarm Output (DO) control

Alarm Output device connected DO can be controlled manually.

| <ul> <li>Alarm Output(DO) Control</li> </ul> |  |  |
|----------------------------------------------|--|--|
| On / Off                                     |  |  |

## 9.5. Apply changes

Click "Apply" button to apply changes name of DI/DO and control DO operation manually.

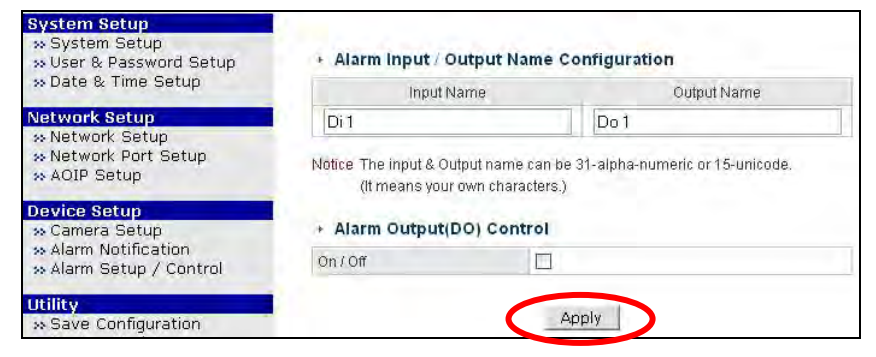

# 10. Utility

In Utility menu, Users may save configuration, system upgrade, and reboot.

| » Network Status                                                  |                        | Utility                                     |
|-------------------------------------------------------------------|------------------------|---------------------------------------------|
| W DEVICE Status                                                   | This category shows th | e detailed method for Device Configuration. |
| System Setup                                                      |                        | Update flack memory with the new configured |
| » System Setup<br>» User & Password Setup<br>» Date & Time Setup  | >> Save Configuration  | data.                                       |
|                                                                   | » System Update        | Update web or firmware.                     |
|                                                                   | » Reboot               | Reboot the system.                          |
| » Network Setup<br>» Network Port Setup<br>» AOIP Setup           |                        |                                             |
| Device Setup                                                      |                        |                                             |
| » Camera Setup<br>» Alarm Notification<br>» Alarm Setup / Control |                        |                                             |
| Utility<br>» Save Configuration<br>» System Update<br>» Reboot    |                        |                                             |

## 10.1. Save Configuration

Save Configuration menu enable all configuration of FW-1120 to be saved on flash memory. If configuration is changed, save configuration is highly recommended to save information's to flash memory.

| System Setup                                                                      | <ul> <li>Save Configuration</li> </ul>                                                                                                    |
|-----------------------------------------------------------------------------------|----------------------------------------------------------------------------------------------------|
| » System Setup<br>» User & Password Setup<br>» Date & Time Setup<br>Network Setup | <ul> <li>Save Configuration is required after changing any<br/>config values on admin menu.<br/>Otherwise, the new configurations will not be saved</li> </ul>                            |
| » Network Setup<br>» Network Port Setup<br>» AOIP Setup                           | and applied.                                                                                                    |
| Device Setup<br>» Camera Setup<br>» Alarm Notification<br>» Alarm Setup ( Control | Save                                                                                                    |
| Intilito                                                                          | · Pactory Default                                                                                                    |
| > Save Configuration<br>> System opdate<br>> Reboot                               | <ul> <li>Once you lick "Pactory behave buccor, an seconds<br/>will revert back to factory default condition only<br/>except IP address and network-related<br/>configurations.</li> </ul> |
|                                                                                   | Factory Default                                                                                                    |

## 10.1.1. Save all configuration

Save all configuration of FW-1120 to flash memory.

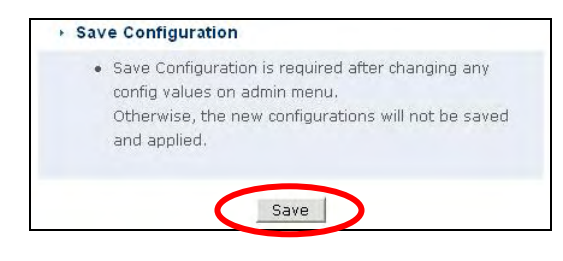

#### 10.1.2. Revert back to factory default condition of FW-1120

Once you click "Factory Default" button, all settings of FW-1120 will revert back to factory default condition, except IP address and network-related configurations.

| Once you click "Factory Default" button, all settings |
|-------------------------------------------------------|
| will revert back to factory default condition only    |
| except IP address and network-related                 |
| configurations.                                       |
| conigurations.                                        |

## 10.2. System Update

System Update is used for updates of the firmware on FW-1120. Also firmware version of FW-1120 is displayed.

| Sustan Catur                                                                                                    | y system op                                      | uate                                                                                  |       |  |
|----------------------------------------------------------------------------------------------------|--------------------------------------------------|---------------------------------------------------------------------------------------|-------|--|
| » System Setup<br>» User & Password Setup                                                                                                    | All (Firmware, RAM                               | 1 disk, System, Web) Update                                                           | Start |  |
| w Date & Time Setup                                                                                                    | System and Web                                   | System and Web Update                                                                 |       |  |
| letwork Setup                                                                                                    |                                                  |                                                                                       | -     |  |
| whether bergh                                                                                                    | The second second second                         |                                                                                       |       |  |
| » Network Port Setup<br>» AOIP Setup<br>Device Setup                                                                                         | -                                                |                                                                                       |       |  |
| » Network Port Setup<br>» AOIP Setup<br><b>Jevice Setup</b><br>» Camera Setup<br>» Alarm Notification                                        | + System Inf                                     | ormation                                                                              |       |  |
| » Network Port Setup<br>» AOIP Setup<br><b>Device Setup</b><br>» Camera Setup<br>» Alarm Notification<br>» Alarm Setup / Control             | ← System Inf<br>Web                              | ormation<br>Version 3.0 (Build:2006/04/29)                                            |       |  |
| » Network Port Setup<br>» AOIP Setup<br>» Camera Setup<br>» Alarm Notification<br>» Alarm Setup / Control                                    | ★ System Inf     Web     Firmware                | ormation<br>Version 3.0 (Build:2006/04/28)<br>Version 3.0 (Build: 2006/05/02          | )     |  |
| » Network Port Setup<br>» AOIP Setup<br>» Camera Setup<br>» Alarm Notification<br>» Alarm Setup / Control<br>Itility<br>» Save Configuration | ► System Inf<br>Web<br>Firmware<br>Serial Number | Version 3.0 (Build:2006/04/28)<br>Version 3.0 (Build: 2006/05/02<br>00:30:6F:81:02:F2 | )     |  |

FW-1120 has 4 parts of firmware. Firmwares are called 'kernel image', 'RAM disk image', 'System image' and 'Web image'. Users may update firmware partially. System update is divided as complete update and partial update.

| <ul> <li>System Update</li> </ul>            |       |
|----------------------------------------------|-------|
| All (Firmware, RAM disk, System, Web) Update | Start |
| System and Web Update                        | Start |
| Web Only Update                              | Start |

For system update, users must have new firmware in PC. Access FW-1120 by web browser on user PC, go to admin > utility > system update menu and click "start" button to start firmware update. After completion of update, FW-1120 must be rebooted for updated firmware to apply.

\* You can download latest firmware from "Downloads" menu from Seyeon Tech website. (<u>www.flexwatch.com</u>)

| Kernel Image   | a_ker_ep        |
|----------------|-----------------|
| RAM Disk Image | a_rfs_ep.gz     |
| System Image   | a_sys_ep.tar.gz |
| Web page Image | a_web_ep.tar.gz |

#### Firmware file name of FW-1120

#### 10.2.1. Complete (Kernel, RAM disk, System, Web) Update

Complete Update of Firmware on FW-1120.

A) Select All (Firmware, RAM disk, System, Web) Update and Click "Start" button; update screen will pop up as below. If you select "Cancel", update will be stopped and if you select "OK", update will proceed to next step.

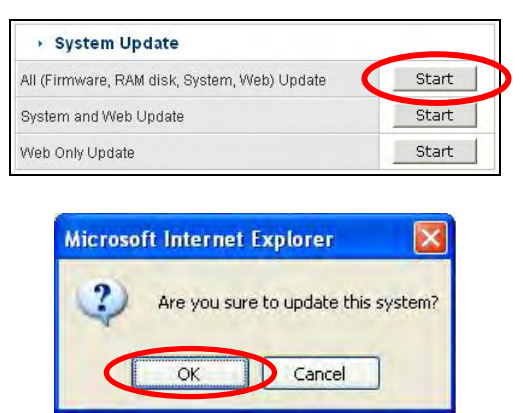

B) If you click "OK" button, below message will pop up. Click "OK" button to close webpage.

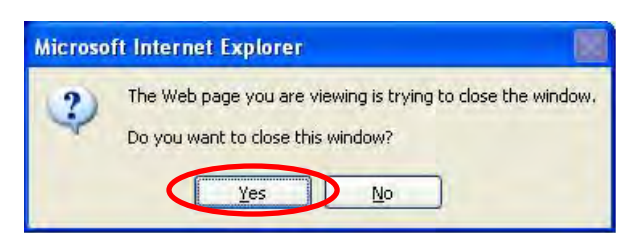

 C) First, window locations of firmware image will appear. Click "Browse" button to search "a\_ker\_ep" file in PC, find saved "a\_ker\_ep" file and click "OK" button, click "Next" button, and update will be executed.

#### **User's Manual**

| Update Firmware Image                                                                                                    |                                                  |
|----------------------------------------------------------------------------------------------------|--------------------------------------------------|
| Please uplo <mark>ed "a_ker_ep" file for Financian</mark><br>If you don't want to upload this, click "Skip" to go to the next step.<br>For the system safety, <b>"Do not close this window compulsory."</b> | Please find "a_ker_ep"<br>file for upload. Click |
| Select file : Browse                                                                                                    | "Browse" button and<br>click "Next"              |

(F)

If popup blocker is installed in PC, above window may not be able to appear. So please disable popup blocker for firmware update.

D) Click "Browse" button, search and locate the latest kernel image in PC. Click

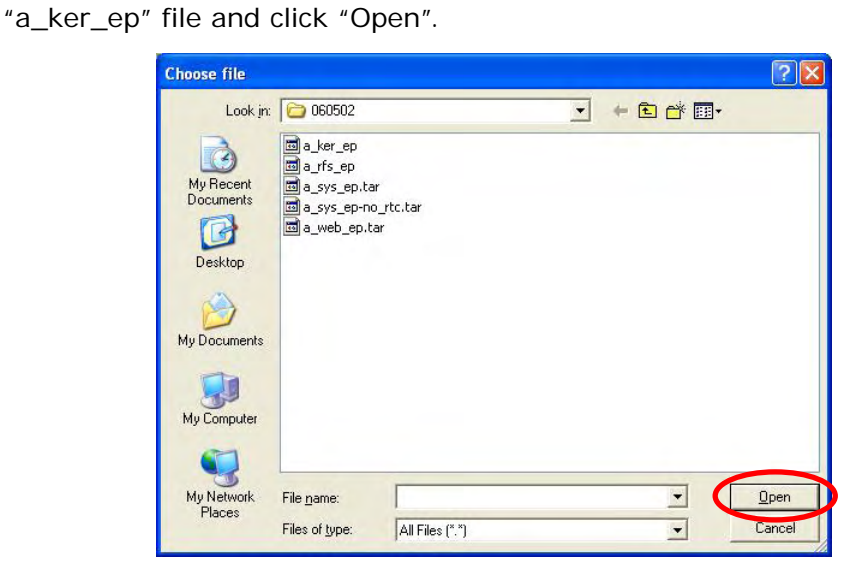

E) Go on to the next step, click "Next" button. If "Skip" button is pressed, Firmware Image will not be updated and go on to the next step.

| Update F                                                                                                    | irmware Image               |
|----------------------------------------------------------------------------------------------------|-----------------------------|
| Please upload " <b>a_ker_ep</b> " file for Firmware.<br>If you don't want to upload this, click "Skip" to go to t<br>For the system safety, " <mark>Do not close this window co</mark> | he next step.<br>mpulsory." |
| Select file : \UX\UEpson-Image\060329\a_ker_ep                                                                                                    | Browse                      |
| Next Skip                                                                                                    |                             |

F) You can check file name and size on next window.

| Please            | click "Next" and wait fo                                                                      | or a while.                                                                               |   |
|-------------------|-----------------------------------------------------------------------------------------------|-------------------------------------------------------------------------------------------|---|
| (It will          | take a few seconds.)                                                                          |                                                                                           |   |
| After p           | procedure is completed,                                                                       | you will go to the next step.                                                             |   |
|                   |                                                                                               |                                                                                           |   |
|                   |                                                                                               |                                                                                           |   |
| If you            | click "Cancel", this syst                                                                     | em will reboot.                                                                           |   |
| If you<br>For the | click "Cancel", this syst<br>e system safety, " <mark>Do no</mark>                            | em will reboot.<br><b>It close this window compulsory.</b> "                              |   |
| If you<br>For the | click "Cancel", this syst<br>e system safety, " <mark>Do no</mark>                            | em will reboot.<br>ot close this window compulsory."                                      |   |
| If you<br>For thi | click "Cancel", this syst<br>e system safety, "Do no<br>File                                  | em will reboot.<br>ot close this window compulsory."<br>Information                       | • |
| If you<br>For the | click "Cancel", this syst<br>e system safety, <b>"Do no</b><br>File<br>File Name              | em will reboot.<br><b>at close this window compulsory."</b><br>Information<br>a_ker_ep    |   |
| If you<br>For the | click "Cancel", this syst<br>e system safety, <b>"Do no</b><br>File<br>File Name<br>File Size | em will reboot.<br>ot close this window compulsory."<br>Information<br>a_ker_ep<br>529 KB |   |

If you click "Previous" button, it will be back to step **B**). If you click "Next" button update for specified program will be executed and will go on to the next step. If you click "Cancel" button, update will be canceled.

G) Next step is update RAM Disk image procedure.

|                                                                                |                                                      |                                                 | Updat                                               | e RamDIsk Image                  |
|--------------------------------------------------------------------------------|------------------------------------------------------|-------------------------------------------------|-----------------------------------------------------|----------------------------------|
| Please upload <b>"a_</b><br>If you don't w <del>ant</del><br>For the system sa | fs_ep.gz<br>to upload t<br>fety, " <mark>Do n</mark> | ' file for Rar<br>his, click "S<br>tot close th | nDIsk.<br>kip" to go to<br><mark>is window (</mark> | o the next step.<br>compulsory." |
| Select file : [                                                                |                                                      |                                                 |                                                     | Browse                           |
|                                                                                | Previous                                             | Next                                            | Skip                                                |                                  |

H) Rest procedure is as same as step C) to F).

I) Next step is update system image and web page and it also same as step C) to F).
 J) After all update steps are completed, user must reboot the system. Click "Reboot" button to system reboot and wait for about 1~2 minutes and access system by web browser.

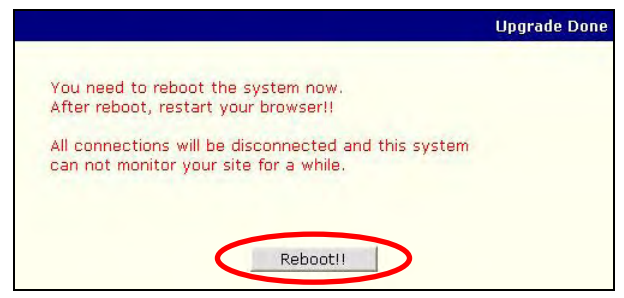

#### 10.2.2. System and Web Update

This procedure is similar with all update.

Only system image and web image will be updated.

| II (Firmware, RAM disk, System, Web) Update | Start |
|---------------------------------------------|-------|
| System and Web Update                       | Start |

#### 10.2.3. Web Update

This procedure is similar with all update. Only web image will be updated.

| System Update                                |       |
|----------------------------------------------|-------|
| All (Firmware, RAM disk, System, Web) Update | Start |
| System and Web Update                        | Start |
| Web Only Update                              | Start |

#### 10.2.4. System Information

Firmware version and Mac address of LAN will be appeared.

| <ul> <li>System Information</li> </ul> |                                  |  |
|----------------------------------------|----------------------------------|--|
| Web                                    | Version 3.0 (Build:2006/03/29)   |  |
| Firmware                               | Version 3.0 (Build: 2006/03/29 ) |  |
| Serial Number                          | 00:30:6F:FF:FF:A1                |  |

## 10.3. Reboot

Reboot FW-1120

| » System Setup<br>» System Setup<br>» User & Password Setup | * Reboot                                                               |
|-------------------------------------------------------------|------------------------------------------------------------------------|
| » Date & Time Setup                                         | <ul> <li>System reboot is required to apply all the changed</li> </ul> |
| Network Setup                                               | configurations properly onto the system.                               |
| » Network Setup                                             |                                                                        |
| >> Network Port Setup                                       |                                                                        |
| S AOIP Setup                                                | Reboot!!                                                               |
| Device Setup                                                |                                                                        |
| » Camera Setup                                              |                                                                        |
| » Alarm Notification                                        |                                                                        |
| » Alarm Setup / Control                                     |                                                                        |
| Utility                                                     |                                                                        |
| » Save Configuration                                        |                                                                        |
| w System Undate                                             |                                                                        |
| » Reboot                                                    |                                                                        |

Click "Reboot!!" to reboot FW-1120.

# Notice

• The materials in this document is for information only and is subject to change without notice. While reasonable efforts have been made in the preparation of this document to assure its accuracy, Seyeon Tech assumes no liability resulting from errors or omissions in this document, or from the use of the information contained herein.

• Seyeon Tech reserves the right to make changes in the product design without reservation and without notification to its users.

# Copyright

**Copyright© 1999-2006 Seyeon Tech Co., Ltd. All rights reserved**. No part of this publication may be reproduced, stored in a retrieval system, or transmitted in any form or by any means, electronic, mechanical, photocopying, recording or otherwise, without the prior written consent of Seyeon Tech Co., Ltd.

#### Copyright © 1999-2006 Seyeon Tech Co., Ltd.

810-12 Yeok Sam-dong, Kang Nam-gu, SEOUL, 135-081,KOREA TEL : 82 2 3017 0855 FAX : 82 2 3017 0843 URL : <u>http://www.seyeon.co.kr</u> <u>http://www.flexwatch.com</u>

# Warning

To prevent risk of electric shock, **Do not** remove system-case. No user serviceable parts inside. Any repair or modification for the product will be allowed to qualified service personal only.

**Do not** expose this appliance to water or moisture.

**Do not** install this product in Hazardous areas where highly combustible or explosive products are stored or used.

# **Important Information**

• Before installation, please read and observe all instructions and warnings contained in this manual. Retain this manual with the original receipt for future reference and warranty.

• If any items are missing from the package when you open the box, please DO NOT install or OPERATRE FlexWATCH<sup>™</sup> server. Contact the local Dealer or Distributor.

• Please record following information **for technical support and the track record** in case of any theft or loss. Serial Number can be found underside of FlexWATCH<sup>™</sup> server

| Product Model : |  |
|-----------------|--|
| Purchase Date : |  |
| Serial Number : |  |